#### REGISTRATION

A student must be officially registered in order to receive credit for course work. The official registration form (UP Form 5) which is a record of classes for which the student has enrolled in is filed in the Office of the University Registrar. [UP Diliman Academic Information 1997; Confirmed: 682nd EC meeting, 20 March 1978 and 683rd EC meeting.]

No student shall be registered in any subject after one week of regular class meetings have been held, unless the Dean, on the basis of his scholastic record, permits his registration; Provided, that if registration is made outside the regular registration period indicated in the University calendar the student shall be subject to fine for late registration; Provided, further, that special students may register at any time without the payment of fine for late registration subject to other regulations of the University. Students may register for particular subject within a semester when permissible under the system of instruction adopted by the college. [Art 332, as amended at the 232nd UC meeting, 4 May 1967].

No fine for Late Registration shall be collected. [Memorandum No. PERR 06-22]

Late Registration period shall no longer be observed. However, Chancellors are enjoined to allow a reasonable amount of time for registration. [1213th BOR meeting, 29 September 2006]

In UPV, there will be no provision for Late Registration in the academic calendar. [79th EC meeting, 09 December 2011

Office of the University Registrar (OUR) Computerized Registration and Student Information System (CRSIS)

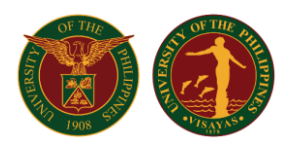

#### Contents

| Online Enrollment Flowchart                                             | 2  |
|-------------------------------------------------------------------------|----|
| Assigning of Student to Program Adviser by OCS/Division Staff           | 3  |
| Validation of all the Confirmed Subjects of Students by Program Adviser | 5  |
| Billing of all Validated Subjects by OCS/Division Staff                 | 9  |
| Payment in Landbank by Student                                          | 15 |
| Generation of Form 5 by OCS/Division Staff                              | 16 |
| Confirmation of Form 5 by Student                                       |    |
| Confirmation of Form 5 by Program Adviser                               | 23 |
| Confirmation of Form 5 by OCS/Division Staff                            | 27 |

ORLINE ENROLLMENT PROCESS Office of the University Registrar (OUR) Computerized Registration and Student Information System (CRSIS)

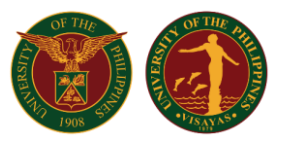

### Online Enrollment Flowchart

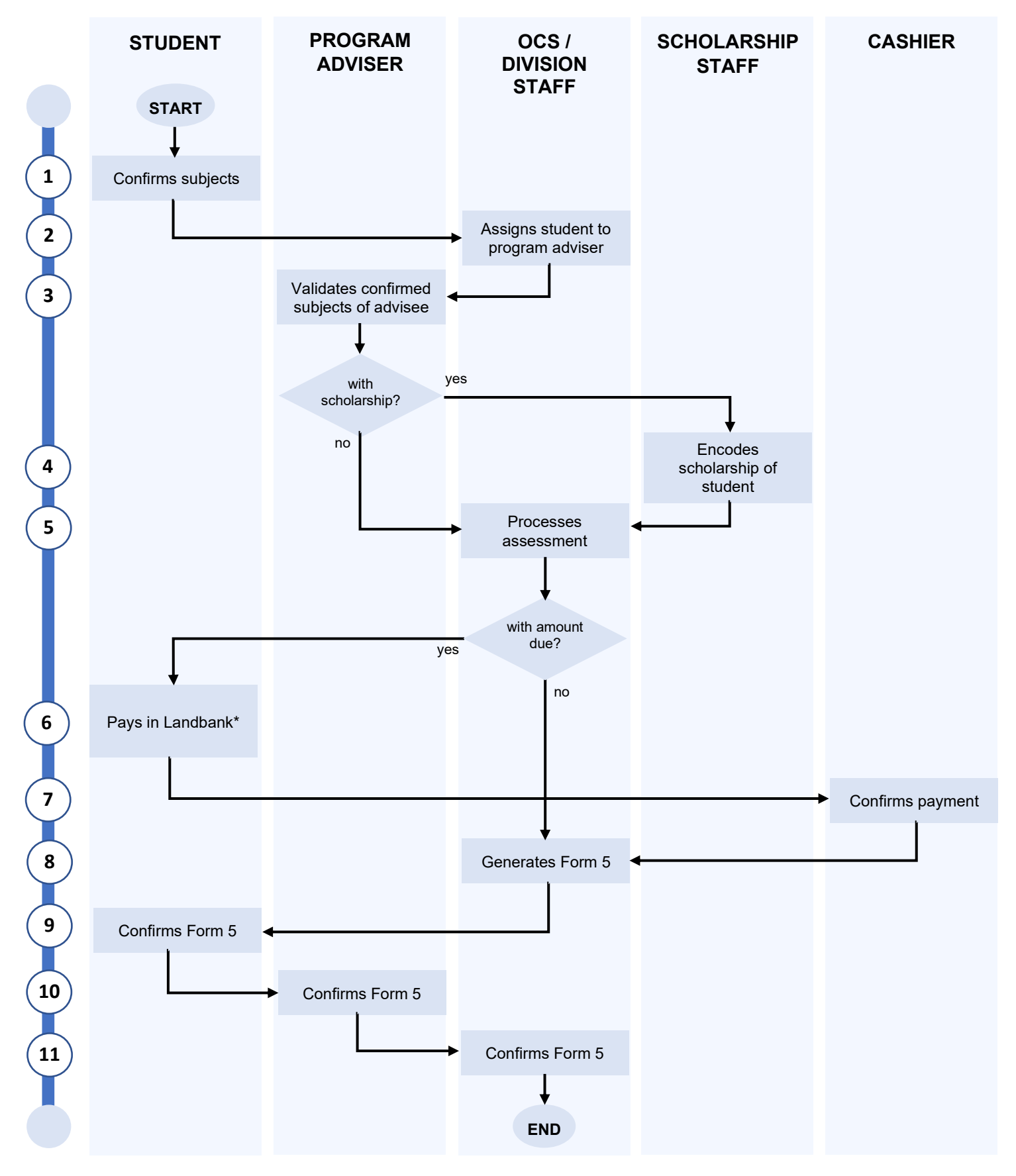

\* Please refer to the payment process through Landbank from the Cash Office

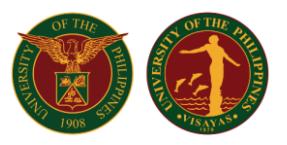

### Assigning Student to Program Adviser by OCS/Division Staff

On the OCS/Division Staff Menu, click on the 'Assign Enlistment Adviser' link.

| Керо                      |                                                      |
|---------------------------|------------------------------------------------------|
| Report -                  | Student Common Time                                  |
| Report -                  | PreEnlistment Results Sorted by Name                 |
| Report -                  | PreEnlistment Results Sorted by Course and Name      |
| Report -                  | PreEnlistment Results Sorted by Date of PreEnlisment |
| Confirmation Mod          | <u>ule</u>                                           |
| Report -                  | List of Students w/ Confirmed Subjects Status        |
| Report -                  | Classes Status                                       |
| Report -                  | Student Common Time                                  |
| Report -                  | Confirmation Results Sorted by Name                  |
| Report -                  | Confirmation Results Sorted by Course and Name       |
| Report -                  | Confirmation Results Sorted by Date                  |
| <u>General Registrati</u> | on Module                                            |
| Assign Enlistment         | Adviser                                              |
| List of students fo       | r Assessment                                         |
| Form5 Status              |                                                      |

Select AY, semester, faculty name from the drop-down lists. To display all students under a specific degree program, select a program from the list. To narrow down the list of students, specify year start of the student number or the latest year level of the student. To specifically display a student, input the student number in the Student ID box.

| Select AY     | Select Semester  | Select Faculty | Select Course | Year Start | YrLevel  | Student ID    | Manulist  |
|---------------|------------------|----------------|---------------|------------|----------|---------------|-----------|
| 2020 - 2021 🗸 | FIRST SEMESTER V |                | SELECT V      | SELECT 🗸   | SELECT 🗸 | Signal Astron | View List |

Click the 'View List' button to display list.

| Select AY<br>2020 - 2021 🗸 | FI                                      | Select<br>RST SEI | t Semester<br>MESTER 🗸 | Select Faculty | Select Course | ~           | Year Start YrLevel<br>SELECT ✔ SELECT ✔ | Student ID             | View List |
|----------------------------|-----------------------------------------|-------------------|------------------------|----------------|---------------|-------------|-----------------------------------------|------------------------|-----------|
| L                          | IST                                     | OF S              | TUDENTS                |                |               |             |                                         |                        | ]         |
|                            | Student ID Student Name Program Name    |                   |                        |                |               |             |                                         |                        |           |
| 1                          | 1. Z 201810700 CADEL SUMBRIAL DA 1071A. |                   |                        | F.A.           | B.S. IN COMPU | TER SCIENCE |                                         |                        |           |
|                            |                                         |                   |                        |                |               | Click       | Here to Assign Selected                 | d Student/s To Adviser |           |
|                            |                                         |                   |                        |                |               |             |                                         |                        | ]         |

Office of the University Registrar (OUR) Computerized Registration and Student Information System (CRSIS)

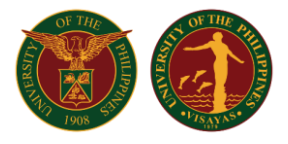

Click on the checkbox adjacent to the student name to select the student and click on the 'Click Here to Assign Selected Student/s To Adviser' button to assign all selected students to the specified faculty.

Once the program adviser has been assigned, the checkbox next to the student name will not appear.

| Select AY     | Select Semester  | Select Faculty       | SELECT          | Course | Year Start YrLevel Student                     | ID View List |
|---------------|------------------|----------------------|-----------------|--------|------------------------------------------------|--------------|
| 2020 - 2021 ¥ | FIRST SEMESTER V | ern, mur             | SELECT          |        | SELECT V SELECT V                              |              |
|               |                  |                      |                 |        |                                                | ٦            |
|               | LIST OF STUDEN   | TS                   |                 |        |                                                |              |
|               | Student ID       | Student Name         |                 |        | Program Name                                   | ]            |
|               | 1. 2.1           | ABEAUSY, APOELSOFE S | AADEL PERMITE D |        | B.S. IN COMPUTER SCIENCE                       | ]            |
|               |                  |                      |                 | Click  | k Here to Assign Selected Student/s To Adviser |              |
|               |                  |                      |                 |        |                                                |              |

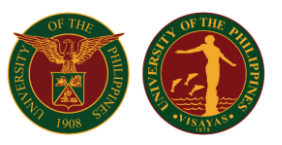

### Validation of all the Confirmed Subjects of Students by Program Adviser

On the Faculty Menu, click on the 'Validate Enlisted Subjects' link.

|                    | FACULTY FUNCTIONS<br>Midyear, A.Y. 2019-2020 |                  |
|--------------------|----------------------------------------------|------------------|
| PERSONAL ACCOUNT 8 |                                              | _                |
|                    | My Login Account                             |                  |
|                    | My Personal Information                      |                  |
|                    | My Schedule and Classlists                   |                  |
|                    | My Service Record                            |                  |
|                    | My Student Evaluation Results                |                  |
| ACADEMIC CONCERNS  |                                              |                  |
|                    | Submit Grades                                |                  |
|                    | Submit Completion Grade                      |                  |
|                    | Upload My Class Syllabus                     |                  |
|                    | Finalize UPHSI Card                          |                  |
| FOR ADVISING       |                                              | -                |
| $\sim$             | Validate Enlisted Subjects                   | $\triangleright$ |
|                    | Student Record Management                    |                  |
|                    | Sign/Confirm Student Form5                   |                  |
|                    | View Class Offerings                         |                  |
|                    | Endorse Graduation Application               | 0                |
|                    | View Graduation Application Status           |                  |
|                    |                                              |                  |
|                    |                                              |                  |

Click on the 'GO!' button to display all students assigned to the faculty.

| ENLISTMENT VALIDATION<br>Fill-out textbox below to filter the search results or leave it blank to display all records. Only students with enlisted subjects will be included in the list. |                                                                                                    |        |     |  |  |  |  |  |
|----------------------------------------------------------------------------------------------------|----------------------------------------------------------------------------------------------------|--------|-----|--|--|--|--|--|
|                                                                                                    | Select AY (2020-2021 V) Select Sem First Semester V<br>Search by Student ID or Lastname or Firstname : GO! |        |     |  |  |  |  |  |
| Search Result                                                                                                    |                                                                                                    |        |     |  |  |  |  |  |
| ID                                                                                                    | Name                                                                                                    | Course | Sex |  |  |  |  |  |

Office of the University Registrar (OUR) Computerized Registration and Student Information System (CRSIS)

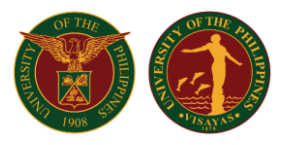

A list of students assigned/tagged to the faculty will be displayed. To filter the list that will be displayed, input either the student number, last name, or the first name of the student before clicking the 'GO!' button. If the name of the student cannot be found, contact the OCS/Division staff for them to assign/tag the student to the faculty.

|   | ENLISTMENT VALIDATION<br>Fill-out textbox below to filter the search results or leaves to labark to display all records. Only students with enlisted subjects will be included in the list. |                                                                                                    |                          |     |                     |  |  |  |  |
|---|----------------------------------------------------------------------------------------------------|----------------------------------------------------------------------------------------------------|--------------------------|-----|---------------------|--|--|--|--|
|   | Select AY 2020-2021 Select Sem First Semester Seerch by Student ID or Lastname or Firstname : GO!                                                                                           |                                                                                                    |                          |     |                     |  |  |  |  |
|   | ID                                                                                                    | Name                                                                                                    | Course                   | Sex |                     |  |  |  |  |
| 1 | principes                                                                                                    | ALGORIDA, DAMAG NEWWOOD                                                                                                    | B.S. IN COMPUTER SCIENCE | F   | Enlistment_Advising |  |  |  |  |
| 2 | 111000140                                                                                                    | AND A THE AND A DESCRIPTION OF A DESCRIPTION OF A DESCRIP | B.S. IN COMPUTER SCIENCE | F   | Enlistment_Advising |  |  |  |  |
| 3 | 200847770                                                                                                    | ATTEND, JANUAR (JANUAR)                                                                                                    | B.S. IN COMPUTER SCIENCE | F   | Enlistment_Advising |  |  |  |  |
| 4 | 011007210                                                                                                    | BULTON, 100-000-0.                                                                                                    | B.S. IN COMPUTER SCIENCE | F   | Enlistment_Advising |  |  |  |  |
| 5 | 101010700                                                                                                    | GABIE, DIMENALDA JOY A.                                                                                                    | B.S. IN COMPUTER SCIENCE | F   | Enlistment_Advising |  |  |  |  |
|   |                                                                                                    |                                                                                                    |                          |     |                     |  |  |  |  |

Click on the 'Enlistment Advising' link adjacent to the student name to display all subjects enlisted by the student. A list of all subjects enlisted by the student will be displayed with the corresponding status of the subject.

|      | ENLISTED SUBJECTS                            |                             |     |                                               |                            |                                        |  |  |  |  |  |
|------|----------------------------------------------|-----------------------------|-----|-----------------------------------------------|----------------------------|----------------------------------------|--|--|--|--|--|
|      | First Semester, A.Y. 2020-2021               |                             |     |                                               |                            |                                        |  |  |  |  |  |
|      | Print Temporary Form5                        |                             |     |                                               |                            |                                        |  |  |  |  |  |
|      | STUDENT NAME                                 | PARLINE HAR TORES I HEADY   |     | DEGREE PROGRAM                                | : B.S. in Computer Science | View Study Plan                        |  |  |  |  |  |
|      | STODENT NOMBER                               | · ·                         |     | ACADEMIC STANDING                             | : No Basis                 | View Grade Summary                     |  |  |  |  |  |
|      |                                              |                             |     |                                               |                            | View Checklist                         |  |  |  |  |  |
|      |                                              |                             |     |                                               |                            |                                        |  |  |  |  |  |
|      | Subject Section Units Schedule Status Action |                             |     |                                               |                            |                                        |  |  |  |  |  |
| 1.   | CMSC 124                                     | 1                           |     | TF 01:00-02:30 Lab B2-CL1                     | ✓ Confirmed                | CHANGE   DELETE   UNCONFIRM   VALIDATE |  |  |  |  |  |
| 2.   | CMSC 124                                     | 1                           | 3.0 | M Th 10:00-11:00 Lec B1-CL2                   | ✓ Confirmed                | CHANGE   DELETE   UNCONFIRM   VALIDATE |  |  |  |  |  |
| 3.   | CMSC 128                                     | 1                           | 3.0 | TF 08:30-09:30 Lec B1-CL2<br>Miagao           | ✓ Confirmed                | CHANGE   DELETE   UNCONFIRM   VALIDATE |  |  |  |  |  |
| 4.   | CMSC 128                                     | 3                           |     | T F 02:30-04:00 Lab R109-CL4<br>Miagao        | ✓ Confirmed                | CHANGE   DELETE   UNCONFIRM   VALIDATE |  |  |  |  |  |
| 5.   | CMSC 131                                     | 1                           | 3.0 | M Th 08:30-09:30 Lec B1-CL2<br>Miagao         | ✓ Confirmed                | CHANGE   DELETE   UNCONFIRM   VALIDATE |  |  |  |  |  |
| 6.   | CMSC 131                                     | 1                           |     | M Th 11:30-01:00 Lab B2-CL1<br><i>Miaga</i> o | ✓ Confirmed                | CHANGE   DELETE   UNCONFIRM   VALIDATE |  |  |  |  |  |
| 7.   | CMSC 134                                     | 1                           | 3.0 | M Th 04:00-05:30 Lec B1-CL2<br>Miagao         | ✓ Confirmed                | CHANGE   DELETE   UNCONFIRM   VALIDATE |  |  |  |  |  |
| 8.   | CMSC 141                                     | 1                           | 3.0 | W 09:00-12:00 Lec B1-CL2<br>Miagao            | ✓ Confirmed                | CHANGE   DELETE   UNCONFIRM   VALIDATE |  |  |  |  |  |
| 9.   | STAT 105                                     | 1                           | 3.0 | M Th 07:30-08:30 Lec R104<br><i>Miagao</i>    | ✓ Confirmed                | CHANGE   DELETE   UNCONFIRM   VALIDATE |  |  |  |  |  |
| 10.  | STAT 105                                     | 3                           |     | T F 11:30-01:00 Lab B2-CL1<br>Miagao          | ✓ Confirmed                | CHANGE   DELETE   UNCONFIRM   VALIDATE |  |  |  |  |  |
|      |                                              |                             |     |                                               |                            |                                        |  |  |  |  |  |
| Tota | Units Enlisted : 18.00 Tot                   | tal Units Confirmed : 18.00 |     |                                               |                            |                                        |  |  |  |  |  |

ADD SUBJECT CHECK CONFLICT CHECK ACCOUNTABILITY

Below are the status values per enlisted subject by the student:

| Waitlisted          | The student is currently waiting for a slot in the subject                                                                                                    |
|---------------------|----------------------------------------------------------------------------------------------------|
| Unconfirmed         | The student has not confirmed the subject yet even though he/she is not waitlisted. It is either the pre-requisite/s has/have not been satisfied or the student did not confirm during the scheduled confirmation. |
| Confirmed           | The pre-requisite/s of the specific subject has/have been satisfied and the student was able to secure a slot. Only confirmed subject can be validated.                                                            |
| Validated           | The subject is already validated by adviser and is ready for processing by the OCS/Division staff for billing                                                                                                    |
| Assessed            | The subject is already included in the billing                                                                                                    |
| Paid                | The subject is already tagged as paid by the cashier or the scholarship staff                                                                                                    |
| Printed Form5       | The subject was included in the generated Form5                                                                                                    |
| Officially Enrolled | The student is now officially enrolled in the subject                                                                                                    |

Office of the University Registrar (OUR) Computerized Registration and Student Information System (CRSIS)

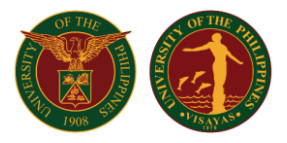

Only confirmed subject will have a 'Validate' link. Program Adviser can check the conflict of the enlisted subjects and can add a subject in behalf of the student. Before validating the subjects, the adviser can click on the 'View Checklist' button the see the academic progress of the student in the program.

|     | ENLISTED SUBJECTS<br>First Semester, A.Y. 2020-2021 |                                 |       |                                                   |                                                 |                                                                                   |  |  |  |
|-----|-----------------------------------------------------|---------------------------------|-------|---------------------------------------------------|-------------------------------------------------|-----------------------------------------------------------------------------------|--|--|--|
|     | STUDENT NAME<br>STUDENT NUMBER                      | - menutationeth formed i manife |       | DEGREE PROGRAM<br>YEAR LEVEL<br>ACADEMIC STANDING | : B.S. in Computer Science<br>: 2<br>: No Basis | Print Temporary Form5<br>View Study Plan<br>View Grande Summary<br>View Checklist |  |  |  |
|     | Subject                                             | Section                         | Units | Schedule                                          | Status                                          | Action                                                                            |  |  |  |
| 1.  | CMSC 124                                            | 1                               |       | TF 01:00-02:30 Lab B2-CL1<br><i>Miaga</i> o       | ✓ Confirmed                                     | CHANGE   DELETE   UNCONFIRM   VALIDATE                                            |  |  |  |
| 2.  | CMSC 124                                            | 1                               | 3.0   | M Th 10:00-11:00 Lec B1-CL2<br>Miagao             | ✓ Confirmed                                     | CHANGE   DELETE   UNCONFIRM   VALIDATE                                            |  |  |  |
| 3.  | CMSC 128                                            | 1                               | 3.0   | T F 08:30-09:30 Lec B1-CL2<br>Miagao              | ✓ Confirmed                                     | CHANGE   DELETE   UNCONFIRM   VALIDATE                                            |  |  |  |
| 4.  | CMSC 128                                            | 3                               |       | T F 02:30-04:00 Lab R109-CL4<br>Miagao            | ✓ Confirmed                                     | CHANGE   DELETE   UNCONFIRM   VALIDATE                                            |  |  |  |
| 5.  | CMSC 131                                            | 1                               | 3.0   | M Th 08:30-09:30 Lec B1-CL2<br>Miagao             | ✓ Confirmed                                     | CHANGE   DELETE   UNCONFIRM   VALIDATE                                            |  |  |  |
| 6.  | CMSC 131                                            | 1                               |       | M Th 11:30-01:00 Lab B2-CL1<br>Miagao             | ✓ Confirmed                                     | CHANGE   DELETE   UNCONFIRM   VALIDATE                                            |  |  |  |
| 7.  | CMSC 134                                            | 1                               | 3.0   | M Th 04:00-05:30 Lec B1-CL2<br>Miagao             | ✓ Confirmed                                     | CHANGE   DELETE   UNCONFIRM   VALIDATE                                            |  |  |  |
| 8.  | CMSC 141                                            | 1                               | 3.0   | W 09:00-12:00 Lec B1-CL2<br>Miagao                | ✓ Confirmed                                     | CHANGE   DELETE   UNCONFIRM   VALIDATE                                            |  |  |  |
| 9.  | STAT 105                                            | 1                               | 3.0   | M Th 07:30-08:30 Lec R104<br>Miagao               | ✓ Confirmed                                     | CHANGE   DELETE   UNCONFIRM   VALIDATE                                            |  |  |  |
| 10. | STAT 105                                            | 3                               |       | TF 11:30-01:00 Lab B2-CL1<br><i>Miaga</i> o       | ✓ Confirmed                                     | CHANGE   DELETE   UNCONFIRM   VALIDATE                                            |  |  |  |
|     |                                                     |                                 |       |                                                   |                                                 |                                                                                   |  |  |  |

Total Units Enlisted : 18.00 Total Units Confirmed : 18.00

 ADD SUBJECT
 CHECK CONFLICT
 CHECK ACCOUNTABILITY

A window will appear where the summary of enrollment of the student is reflected. The adviser can proceed to the checklist by clicking on the 'Curriculum Checklist' link.

| Student ID :<br>Student Name :<br>Degree Program : B.S. IN COMPUTER SCIENCE |                  |                 |                          |                   |                                    |          |               |  |
|-----------------------------------------------------------------------------|------------------|-----------------|--------------------------|-------------------|------------------------------------|----------|---------------|--|
| #                                                                           | ACADEMIC<br>YEAR | SEMESTER        | PREVIOUS SE<br>CLASS STA | EMESTER<br>ANDING | CURRENT SEMESTER<br>CLASS STANDING | GWA      | ACTION        |  |
|                                                                             |                  |                 |                          |                   |                                    |          |               |  |
| 1                                                                           | 2018 - 2019      | First Semester  | N/A                      | Good S            | Standing                           | 2.597    | Grades        |  |
| 2                                                                           | 2018 - 2019      | Second Semester | Leave Of Absence         |                   |                                    |          | Grades Enroll |  |
| 3                                                                           | 2020 - 2021      | First Semester  | Good Standing            | No Basis          |                                    | NO Basis | <u>Grades</u> |  |
|                                                                             |                  | 1               | Curriculum Checklist ]   | [ Grade Summary   | / with GWA ]                       |          |               |  |

#### A pop-up window containing the checklist will be displayed.

|           |                      |                                                            | B.S. in Comp | outer Scien  | ce                    |                                                                              |       |         |
|-----------|----------------------|------------------------------------------------------------|--------------|--------------|-----------------------|------------------------------------------------------------------------------|-------|---------|
|           |                      |                                                            |              |              |                       |                                                                              |       | 4       |
| Name:     | ELIQUE PRODEL PERMIT | E PERMON AND ADDRESS                                       |              | Student Numb | per:                  |                                                                              |       | _       |
| FIRST YEA | R FIRST SEMESTER     |                                                            |              | FIRST YEAR   | SECOND SEMESTER       |                                                                              |       | _       |
| Grades    | Course No.           | Course Title                                               | Units        | Grades       | Course No.            | Course Title                                                                 | Units |         |
| 4.0       | CMSC 11              | Intro to Computer Science                                  | 3            |              | CMSC 21               | Fundamentals of Programming                                                  | (3)   |         |
| 1.5       | COMM 10              | Critical Perspectives in Communication                     | 3            | Dropped      | CMSC 57               | Discrete Mathematical Structures in Computer Science 2                       | 3     |         |
| 2.25      | CMSC 56              | Discrete Mathematical Structures in Computer Science 1     | 3            | Dropped      | ETHICS 1              | Ethics and Moral Reasoning in Everyday Life                                  | 3     |         |
| 1.5       | CMSC 10              | Intro to Computing                                         | 1            | Dropped      | Math 53               | Calculus I                                                                   | 4     |         |
|           | Kas 1                | Kasaysayan ng Pilipinas                                    | (3)          | Dropped      | Math 10               | Mathematics, Culture, and Society                                            | 3     |         |
| 2.75      | Math 18              | Precalculus Mathematics                                    | 5            | Dropped      | WIKA 1                | Pagsusuri sa ugnayan ng wika, kultura at lipunan                             | 3     |         |
| 2.0       | PE 1                 | Foundations of Physical Fitness                            | (2)          | Dropped      | P.E. 1                | PE 2 Badminton                                                               | (2)   |         |
| 2.75      | NSTP 1               | NSTP-CWTS 1                                                | (3)          | Dropped      | NSTP 2                | NSTP-CWTS 2                                                                  | (3)   |         |
|           |                      |                                                            | 15           |              |                       |                                                                              | 16    |         |
| SECOND Y  | EAR FIRST SEMESTER   |                                                            |              | SECOND YE    | AR SECOND SEMEST      | ER                                                                           |       | 1       |
| Grades    | Course No.           | Course Title                                               | Units        | Grades       | Course No.            | Course Title                                                                 | Units |         |
|           | CMSC 123             | Data Structures                                            | (3)          |              | ARTS I                | Critical Perspectives in the Arts                                            | (3)   |         |
|           | CMSC 22              | Fundamentals of Object-oriented Programming                | (3)          |              | CMSC 126              | Web Engineering                                                              | (3)   |         |
|           | Math 54              | Calculus II                                                | (4)          |              | CMSC 127              | Database Systems                                                             | (3)   |         |
|           | Physics 71           | Elem Physics I                                             | (4)          |              | CMSC 130              | Logic Design & Digital Computer Circuits                                     | (3)   |         |
|           | Physics 71.1         | Elem Physics I Lab                                         | (1)          |              | CMSC 142              | Design and Analysis of Algorithms                                            | (3)   |         |
| Dropped   | STS                  | Science, Technology and Society                            | 3            |              | GE Elec 1             |                                                                              |       |         |
| Dropped   | P.E. 2               |                                                            |              |              | P.E. 3                |                                                                              |       |         |
|           |                      |                                                            | 3            |              |                       |                                                                              | 0     |         |
| THIRD YEA | R FIRST SEMESTER     |                                                            |              | THIRD YEAF   | R SECOND SEMESTER     | <u> </u>                                                                     |       | 1       |
| Grades    | Course No.           | Course Title                                               | Units        | Grades       | Course No.            | Course Title                                                                 | Units |         |
|           | CMSC 124             | Design and Implementation of Programming Languages         | 3            |              | CMSC 125              | Operating Systems                                                            | (3)   |         |
|           | CMSC 128             | Software Engineering 1                                     | 3            |              | CMSC 129              | Software Engineering 2                                                       | (3)   |         |
|           | CMSC 131             | Intro to Computer Organization & Machine Level Programming | 3            |              | CMSC 132              | Computer Architecture                                                        | (3)   |         |
|           | CMSC 141             | Automata & Language Theory                                 | 3            |              | Stat 106              | Advanced Statistical Analysis                                                | (3)   |         |
|           | CMSC 134             | Human-Computer Interaction                                 | 3            |              | COMM 12               | Foundation of technical communication with emphasis on effective writing and | (3)   |         |
|           | Stat 105             | Intro to Statistical Analysis                              | 3            |              | Computer Science Fler | presentation of sciencing adaptering papers                                  |       |         |
|           |                      |                                                            | 18           |              |                       |                                                                              | o     |         |
|           |                      |                                                            |              | CMSC 195     |                       |                                                                              |       | Practic |
|           |                      |                                                            |              |              |                       |                                                                              |       |         |
| FOURTH YE | FAR FIRST SEMESTER   |                                                            |              | FOURTH YE    | AR SECOND SEMESTE     | =B                                                                           |       |         |

Just close the pop-up window to exit the checklist.

Office of the University Registrar (OUR) Computerized Registration and Student Information System (CRSIS)

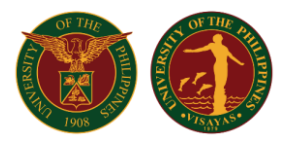

#### To validate a subject, click on the 'Validate' link adjacent to the subject name.

|     |          |                              |                                     |       | ENLISTED SUBJECTS<br>First Semester, A.Y. 2020-   | 2021                                            |                                                                                  |
|-----|----------|------------------------------|-------------------------------------|-------|---------------------------------------------------|-------------------------------------------------|----------------------------------------------------------------------------------|
|     | sπ       | STUDENT NAME<br>JDENT NUMBER | professor and contract and a second |       | DEGREE PROGRAM<br>YEAR LEVEL<br>ACADEMIC STANDING | : B.S. in Computer Science<br>: 2<br>: No Basis | Print Temporary Form5<br>View Study Plan<br>View Grade Summary<br>View Checklist |
|     |          | Subject                      | Section                             | Units | Schedule                                          | Status                                          | Action                                                                           |
| 1.  | CMSC 124 |                              | 1                                   |       | TF 01:00-02:30 Lab B2-CL1<br><i>Miaga</i> o       | ✓ Confirmed                                     | CHANGE   DELETE   UNCONFIRM VALIDATE                                             |
| 2.  | CMSC 124 |                              | 1                                   | 3.0   | M Th 10:00-11:00 Lec B1-CL2<br>Miagao             | ✓ Confirmed                                     | CHANGE   DELETE   UNCONFIRM   VALIDATE                                           |
| 3.  | CMSC 128 |                              | 1                                   | 3.0   | TF 08:30-09:30 Lec B1-CL2<br>Miagao               | ✓ Confirmed                                     | CHANGE   DELETE   UNCONFIRM   VALIDATE                                           |
| 4.  | CMSC 128 |                              | 3                                   |       | TF 02:30-04:00 Lab R109-CL4<br>Miagao             | ✓ Confirmed                                     | CHANGE   DELETE   UNCONFIRM   VALIDATE                                           |
| 5.  | CMSC 131 |                              | 1                                   | 3.0   | M Th 08:30-09:30 Lec B1-CL2<br>Miagao             | ✓ Confirmed                                     | CHANGE   DELETE   UNCONFIRM   VALIDATE                                           |
| 6.  | CMSC 131 |                              | 1                                   |       | M Th 11:30-01:00 Lab B2-CL1<br><i>Miaga</i> o     | ✓ Confirmed                                     | CHANGE   DELETE   UNCONFIRM   VALIDATE                                           |
| 7.  | CMSC 134 |                              | 1                                   | 3.0   | M Th 04:00-05:30 Lec B1-CL2<br>Miagao             | ✓ Confirmed                                     | CHANGE   DELETE   UNCONFIRM   VALIDATE                                           |
| 8.  | CMSC 141 |                              | 1                                   | 3.0   | W 09:00-12:00 Lec B1-CL2<br>Miagao                | ✓ Confirmed                                     | CHANGE   DELETE   UNCONFIRM   VALIDATE                                           |
| 9.  | STAT 105 |                              | 1                                   | 3.0   | M Th 07:30-08:30 Lec R104<br>Miagao               | ✓ Confirmed                                     | CHANGE   DELETE   UNCONFIRM   VALIDATE                                           |
| 10. | STAT 105 |                              | 3                                   |       | TF 11:30-01:00 Lab B2-CL1<br>Miagao               | ✓ Confirmed                                     | CHANGE   DELETE   UNCONFIRM   VALIDATE                                           |
|     |          |                              |                                     |       |                                                   |                                                 |                                                                                  |

Total Units Enlisted : 18.00 Total Units Confirmed : 18.00

ADD SUBJECT CHECK CONFLICT CHECK ACCOUNTABILITY

#### Take note that only subjects with VALIDATED status will be included in the assessment

|      | ENLISTED SUBJECTS<br>First Semester, A.Y. 2020-2021 |                         |       |                                                   |                                                 |                                                                                  |  |  |
|------|-----------------------------------------------------|-------------------------|-------|---------------------------------------------------|-------------------------------------------------|----------------------------------------------------------------------------------|--|--|
|      | STUDENT NAME<br>STUDENT NUMBER                      |                         |       | DEGREE PROGRAM<br>YEAR LEVEL<br>ACADEMIC STANDING | : B.S. in Computer Science<br>: 2<br>: No Basis | Print Temporary Form5<br>View Study Plan<br>View Grade Summary<br>View Checklist |  |  |
|      | Subject                                             | Section                 | Units | Schedule                                          | Status                                          | Action                                                                           |  |  |
| 1.   | CMSC 124                                            | 1                       |       | TF 01:00-02:30 Lab B2-CL1<br>Miagao               | Validated                                       | INVALIDATE                                                                       |  |  |
| 2.   | CMSC 124                                            | 1                       | 3.0   | M Th 10:00-11:00 Lec B1-CL2<br>Miagao             | Validated                                       | INVALIDATE                                                                       |  |  |
| 3.   | CMSC 128                                            | 1                       | 3.0   | T F 08:30-09:30 Lec B1-CL2<br>Miagao              | Validated                                       | INVALIDATE                                                                       |  |  |
| 4.   | CMSC 128                                            | 3                       |       | T F 02:30-04:00 Lab R109-CL4<br>Miagao            | Validated                                       | INVALIDATE                                                                       |  |  |
| 5.   | CMSC 131                                            | 1                       | 3.0   | M Th 08:30-09:30 Lec B1-CL2<br>Miagao             | Validated                                       | INVALIDATE                                                                       |  |  |
| 6.   | CMSC 131                                            | 1                       |       | M Th 11:30-01:00 Lab B2-CL1<br>Miagao             | Validated                                       | INVALIDATE                                                                       |  |  |
| 7.   | CMSC 134                                            | 1                       | 3.0   | M TH 04:00-05:30 Lec B1-CL2<br>Miagao             | Validated                                       | INVALIDATE                                                                       |  |  |
| 8.   | CMSC 141                                            | 1                       | 3.0   | W 09:00-12:00 Lec B1-CL2<br>Miagao                | ✓ Confirmed                                     | CHANGE   DELETE   UNCONFIRM   VALIDATE                                           |  |  |
| 9.   | STAT 105                                            | 1                       | 3.0   | M Th 07:30-08:30 Lec R104<br>Miagao               | ✓ Confirmed                                     | CHANGE   DELETE   UNCONFIRM   VALIDATE                                           |  |  |
| 10.  | STAT 105                                            | 3                       |       | TF 11:30-01:00 Lab B2-CL1<br>Miagao               | ✓ Confirmed                                     | CHANGE   DELETE   UNCONFIRM   VALIDATE                                           |  |  |
|      |                                                     |                         |       |                                                   |                                                 |                                                                                  |  |  |
| Tota | I Units Enlisted : 18.00 Total                      | Units Confirmed : 18.00 |       |                                                   |                                                 |                                                                                  |  |  |

ADD SUBJECT CHECK CONFLICT CHECK ACCOUNTABILITY

After validation, the student may now contact the Office of the Student Affairs for those with scholarships or may directly proceed to contact the OCS/Division office to have the billing processed.

Computerized Registration and Student Information System (CRSIS)

### Billing of all Validated Subjects by OCS/Division Staff

On the OCS/Division menu, the OCS/Division staff will have to check the number next to the link 'List of students for Assessment'. The number represents the number of students with already validated subjects and are still waiting to be processed for assessment. Click on the link to view the list.

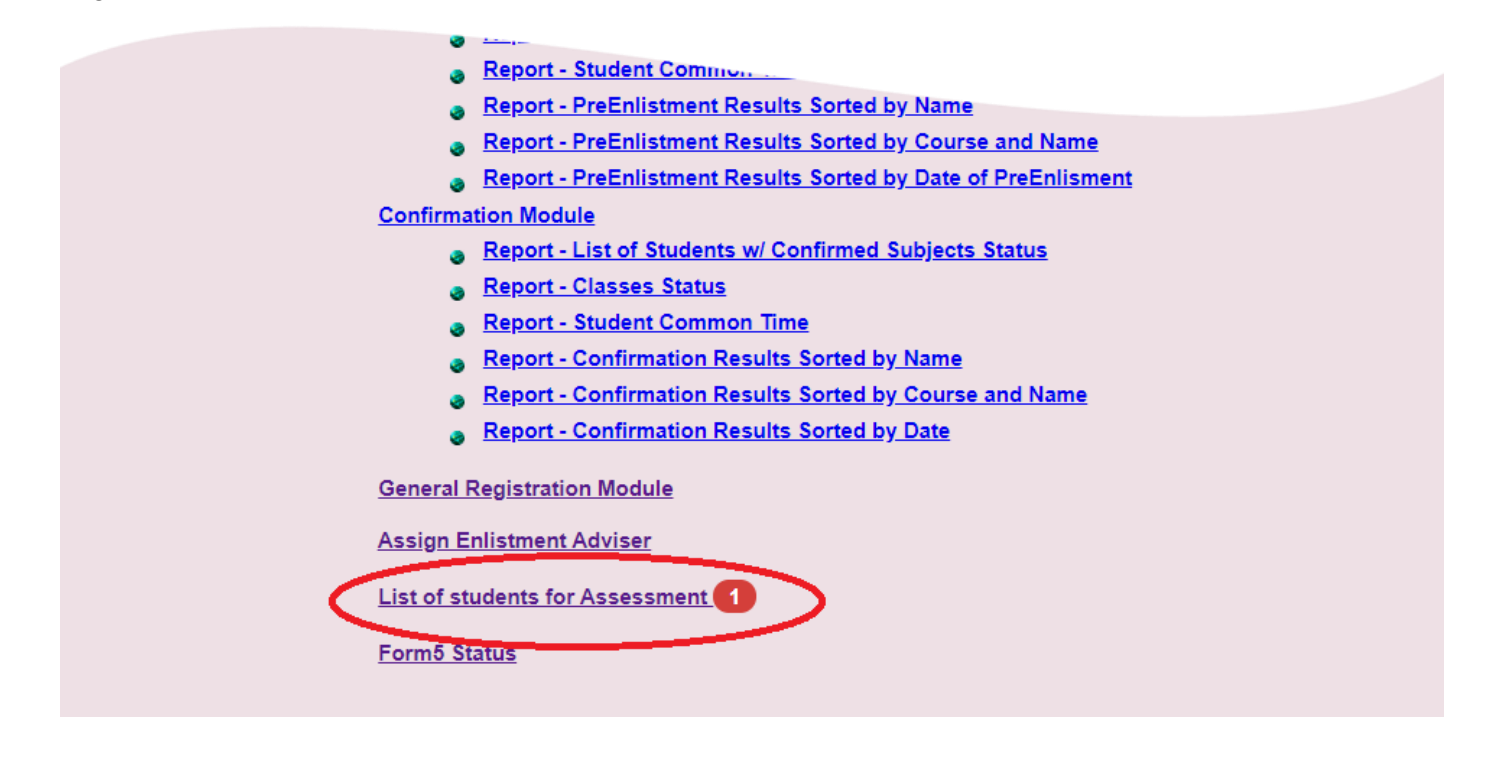

Select on the AY, semester and the College/Division and click the 'View' button to display the list.

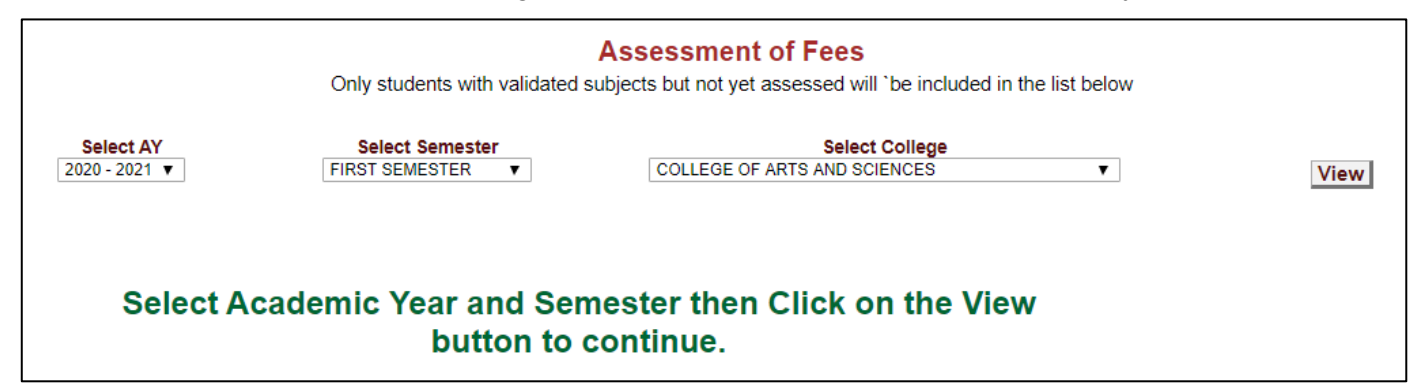

A list of students will be displayed.

| Assessment of Fees Only students with validated subjects but not yet assessed will 'be included in the list below                    |            |                          |                          |      |                     |               |
|----------------------------------------------------------------------------------------------------|------------|--------------------------|--------------------------|------|---------------------|---------------|
| Select AY     Select Semester     Select College       2020 - 2021 ▼     FIRST SEMESTER     ▼     COLLEGE OF ARTS AND SCIENCES     ▼ |            |                          |                          |      |                     |               |
| #                                                                                                    | STUDENT ID | NAME                     | COURSE                   | UNIT | DATE OF VALIDATION  | ADVISER       |
| 1                                                                                                    | 201001001  | AL GROSER, JANNIE WORKAN | B.S. IN COMPUTER SCIENCE | DPSM | 2020-06-24 23:32:17 | ARANETS, MILD |
| NOTE:<br>• Click on the adjacent Accept link to view the Form5 details and accept the confirmed form5.                               |            |                          |                          |      |                     |               |

Office of the University Registrar (OUR) Computerized Registration and Student Information System (CRSIS)

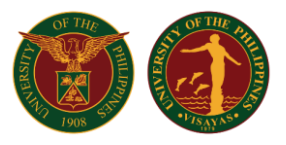

On another window, open the 'General Registration' module and paste the student number in the field provided then click 'GO!'.

| COLLEGE OF<br>First Seme | ARTS AND SCIENCES<br>ster, A.Y. 2020-2021     |
|--------------------------|-----------------------------------------------|
| ENROLL STUDENT           |                                               |
| Enter Student ID : Go!   | Check to re-query student's academic standing |

The student should have an updated enrollment data for the specified enrollment period and should have no existing accountability to be able to process the billing.

If the student has not updated his/her student enrollment data yet, a note like below will be displayed.

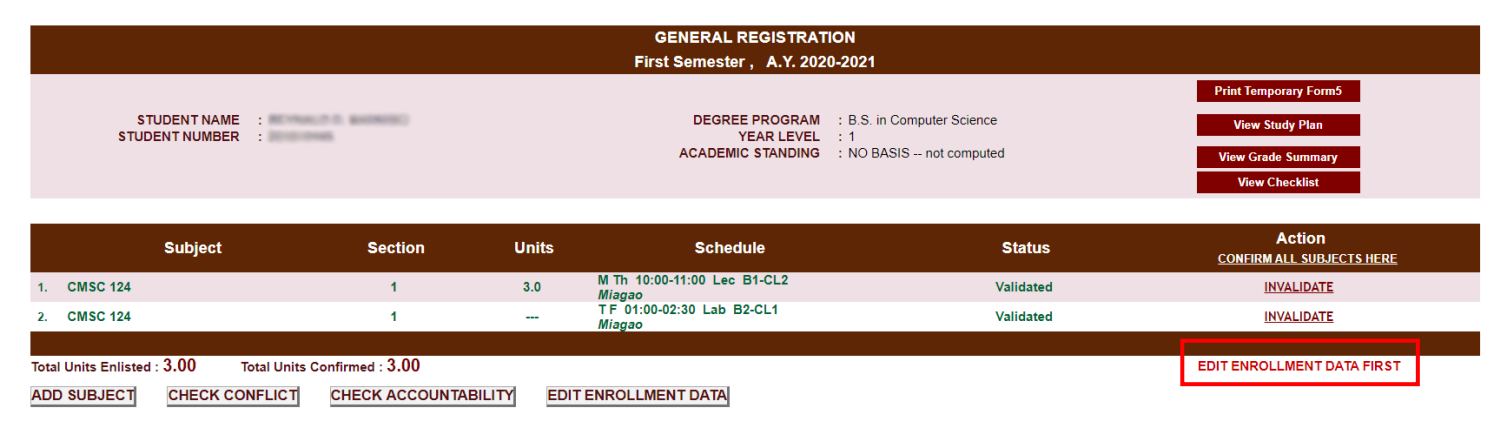

If the student has unsettled account, below will be displayed.

|                                         |                  |       | GENERAL REGISTRAT<br>First Semester , A.Y. 202    | 10N<br>0-2021                                                |                                                                                                    |
|-----------------------------------------|------------------|-------|---------------------------------------------------|--------------------------------------------------------------|----------------------------------------------------------------------------------------------------|
| STUDENT NAME :<br>STUDENT NUMBER :      | CERNAL C.1.4     |       | DEGREE PROGRAM<br>YEAR LEVEL<br>ACADEMIC STANDING | : B.S. in Computer Science<br>: 2<br>: NO BASIS not computed | Print Temporary FormS View Study Plan View Grade Summary View Checklist                                                     |
| Subject                                 | Section          | Units | Schedule                                          | Status                                                       | Action<br>CONFIRM ALL SUBJECTS HERE                                                                                         |
| 1. CMSC 124                             | 1                | 3.0   | M Th 10:00-11:00 Lec B1-CL2<br>Miagao             | Validated                                                    | INVALIDATE                                                                                                    |
| 2. CMSC 124                             | 1                |       | TF 01:00-02:30 Lab B2-CL1<br>Miagao               | Validated                                                    | INVALIDATE                                                                                                    |
| Total Units Enlisted : 3.00 Total Units | Confirmed : 3.00 |       |                                                   |                                                              | Cannot proceed with the assessment. Student has<br>unsettled account. Click the CHECK ACCOUNTABILITY<br>button for details. |

Office of the University Registrar (OUR) Computerized Registration and Student Information System (CRSIS)

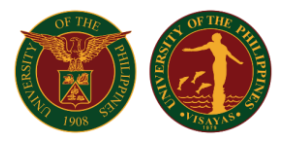

If the student has an updated enrollment data for the specified enrollment period and has no existing accountability, below will be displayed. Click on the 'Process Assessment Here' link to continue with the billing process.

|      |                       |                          |                            |       | GENERAL REGISTRATIO<br>First Semester , A.Y. 2020-    | N<br>2021                                                    |                                                                         |
|------|-----------------------|--------------------------|----------------------------|-------|-------------------------------------------------------|--------------------------------------------------------------|-------------------------------------------------------------------------|
|      | STI<br>STUDI          | UDENT NAME<br>ENT NUMBER |                            |       | DEGREE PROGRAM<br>YEAR LEVEL<br>ACADEMIC STANDING     | : B.S. in Computer Science<br>: 2<br>: NO BASIS not computed | Print Temporary Form5 View Study Plan View Grade Summary View Checklist |
|      |                       | Subject                  | Section                    | Units | Schedule                                              | Status                                                       | Action<br><u>CONFIRM ALL SUBJECTS HERE</u>                              |
| 1.   | CMSC 124              |                          | 1                          |       | TF 01:00-02:30 Lab B2-CL1<br><i>Miaga</i> o           | Validated                                                    | INVALIDATE                                                              |
| 2.   | CMSC 124              |                          | 1                          | 3.0   | M Th 10:00-11:00 Lec B1-CL2<br>Miagao                 | Validated                                                    | INVALIDATE                                                              |
| 3.   | CMSC 128              |                          | 1                          | 3.0   | TF 08:30-09:30 Lec B1-CL2<br>Miagao                   | Validated                                                    | INVALIDATE                                                              |
| 4.   | CMSC 128              |                          | 3                          |       | T F 02:30-04:00 Lab R109-CL4<br>Miagao                | Validated                                                    | INVALIDATE                                                              |
| 5.   | CMSC 131              |                          | 1                          | 3.0   | M Th 08:30-09:30 Lec B1-CL2<br>Miagao                 | Validated                                                    | INVALIDATE                                                              |
| 6.   | CMSC 131              |                          | 1                          |       | M Th 11:30-01:00 Lab B2-CL1<br>Miagao                 | Validated                                                    | INVALIDATE                                                              |
| 7.   | CMSC 134              |                          | 1                          | 3.0   | M Th 04:00-05:30 Lec B1-CL2<br>Miagao                 | Validated                                                    | INVALIDATE                                                              |
| 8.   | CMSC 141              |                          | 1                          | 3.0   | W 09:00-12:00 Lec B1-CL2<br>Miagao                    | Validated                                                    | INVALIDATE                                                              |
| 9.   | STAT 105              |                          | 1                          | 3.0   | M Th 07:30-08:30 Lec R104<br>Miagao                   | Validated                                                    | INVALIDATE                                                              |
| 10.  | STAT 105              |                          | 3                          |       | TF <sup>11:30-01:00</sup> Lab B2-CL1<br><i>Miagao</i> | Validated                                                    | INVALIDATE                                                              |
|      |                       |                          | 10.00                      |       |                                                       |                                                              |                                                                         |
| Tota | I Units Enlisted : 18 | .00 Tota                 | al Units Confirmed : 18.00 |       |                                                       |                                                              | Process Assessment Here                                                 |

ADD SUBJECT CHECK CONFLICT CHECK ACCOUNTABILITY EDIT ENROLLMENT DATA

Scholarships encoded by the OSA/Scholarship office staff will appear. If the student has no scholarship, NONE will appear. For Undergraduate students who are eligible for CHED RA10931, select Free Tuition and Other Fees from the drop-down list.

|                                                                                                    | ASSESSMENT OF FEES<br>First Semester, A.Y. 2020-2021                                                                                                    |                                                                                                    |                                                                                                    |  |  |  |
|----------------------------------------------------------------------------------------------------|----------------------------------------------------------------------------------------------------|----------------------------------------------------------------------------------------------------|----------------------------------------------------------------------------------------------------|--|--|--|
| STUDENT NAME :<br>STUDENT NUMBER :                                                                                                    | DEGREE PROGRAM :<br>COLLEGE :                                                                                                    | B.S. in Computer Science<br>CAS                                                                                                    | DEGREE LEVEL : Baccalaureate (U)<br>YEAR LEVEL : 2 (New Freshman)<br>FOREIGN STUDENT? : false<br>FILIPINO CITIZEN? : true<br>PHIL, RESIDENT? : false |  |  |  |
|                                                                                                    |                                                                                                    |                                                                                                    |                                                                                                    |  |  |  |
| Select Scholarship<br>Specify STFAP Bracket<br>Select Adviser<br>Select TRUE if Foreign Student<br>Change Dollar to Peso Conversion Value<br>Include I.D.<br>Include EDF<br>Include Deposit<br>Include EDF | NONE     NONE     Select NONE if no scholarship record for this is     NONE     Kutton below to save     If the student's brack     UP_EMPLOYEE DPENDENT     Forger nuteer und Other Fase:     UP_EMPLOYEE DPENDENT     Folse • Should have a value FALSE if foreign student is not a resident of the Phill     Phill     Phill     Phill     Check to include Educational Devt Fee in assessment     Check to include Educational Devt Fee for Foreign Students in assessment     Check to include Educational Devt Fee for Foreign Students in assessment     Check to include Educational Devt Fee for Foreign Students in assessment     Check to include Educational Devt Fee for Foreign Students in assessment     Proceed with Assessment | sem<br>et is not in the list then ask her/him to go to STFAP office for bracketing<br>ippines.<br>In the EDF computation, otherwise, leave the value as is. |                                                                                                    |  |  |  |

Select the program adviser from the list. Only program advisers who validated the subjects of the student will appear in the list. The selected adviser will be the one who can confirm the form5 of the student.

|                                                                                                    | ASSESSME                                                                                                    | INT OF FEES                                                                                                    |                                                                                        |                                                                           |
|----------------------------------------------------------------------------------------------------|----------------------------------------------------------------------------------------------------|----------------------------------------------------------------------------------------------------|----------------------------------------------------------------------------------------|---------------------------------------------------------------------------|
|                                                                                                    | First Semester                                                                                                    | , A.Y. 2020-2021                                                                                                    |                                                                                        |                                                                           |
| STUDENT NAME :<br>STUDENT NUMBER :                                                                                                    | DEGREE PROG<br>COLLI                                                                                                    | IAM : B.S. in Computer Science<br>IGE : CAS                                                                                                    | DEGREE LEVEL<br>YEAR LEVEL<br>FOREIGN STUDENT?<br>FILIPINO CITIZEN?<br>PHIL. RESIDENT? | : Baccalaureate (U)<br>: 2 (New Freshman)<br>: false<br>: true<br>: false |
|                                                                                                    |                                                                                                    |                                                                                                    |                                                                                        |                                                                           |
| Select Scholarship<br>Specify STFAP Bracket<br>Select Adviser<br>Select TRUE if Foreign Student<br>Select TRUE if Poreign Student<br>Change Dollar to Peso Conversion Value<br>Include I.D.<br>Include Entrance Fee<br>Include Deposit<br>Include EDF | NONE     Select NOHE if no scholarship record     No BRACKET - Select >>      and click button below to save if the stude     Select NOHE if no scholarship record     If the stude     Select NOHE if no scholarship record     If the stude     Select NOHE if no scholarship record     If the stude     Select NOHE if no scholarship record     If the stude     Select NOHE if no scholarship record     If the stude     Select NOHE if no scholarship record     If the stude     Select NOHE if no scholarship record     If the stude     Select NOHE if no scholarship record     If the stude     Select NOHE if no scholarship record     If the stude     Select NOHE if no scholarship record     If the stude     Select NOHE if no scholarship record     Select NOHE if no scholarship record     If the stude     Select NOHE if no scholarship record     Select NOHE if no scholarship record     Select | I for this sem<br>If is bracket is not in the list then ask herihim to go to STFAP office for bracketing<br>If the Philippines.<br>Ibe used in the EDF computation, otherwise, leave the value as is. |                                                                                        |                                                                           |
|                                                                                                    | Proceed with Assessment                                                                                                    |                                                                                                    |                                                                                        |                                                                           |

Office of the University Registrar (OUR) Computerized Registration and Student Information System (CRSIS)

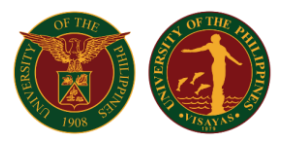

#### After clicking on the 'Proceed with Assessment' button, below will be displayed

|                                                                    |                              |                                         |               |                  | ASSESSMENT                          | OF FEES                   |             |             |                                                                                        |                                                                    |               |
|--------------------------------------------------------------------|------------------------------|-----------------------------------------|---------------|------------------|-------------------------------------|---------------------------|-------------|-------------|----------------------------------------------------------------------------------------|--------------------------------------------------------------------|---------------|
|                                                                    |                              |                                         |               |                  | First Semester, A.                  | Y. 2020-2021              |             |             |                                                                                        |                                                                    |               |
|                                                                    | STUDENT NAN<br>STUDENT NUMBE | le :<br>R :                             |               | 10               | DEGREE PROGRAM<br>COLLEGE           | : B.S. in Comput<br>: CAS | ter Science |             | DEGREE LEVEL<br>YEAR LEVEL<br>FOREIGN STUDENT?<br>FILIPINO CITIZEN?<br>PHIL. RESIDENT? | : Baccalaureate<br>: 2 (New Freshr<br>: false<br>: true<br>: false | e (U)<br>man) |
|                                                                    | :                            | Subject                                 | Section       | Units            | Sch                                 | nedule                    |             | Status      | ;                                                                                      | Lat                                                                | o Fee         |
| 1.                                                                 | CMSC 124                     |                                         | 1             |                  | T F 01:00-02:30 Lab B2-0<br>Miagao  | CL1                       |             | Validated   |                                                                                        |                                                                    | 300.00        |
| 2.                                                                 | CMSC 124                     |                                         | 1             | 3.0              | M Th 10:00-11:00 Lec B1<br>Miagao   | -CL2                      |             | Validated   |                                                                                        |                                                                    | 0.0           |
| 3.                                                                 | CMSC 128                     |                                         | 3             |                  | T F 02:30-04:00 Lab R10             | 9-CL4                     |             | Validated   |                                                                                        |                                                                    | 0.0           |
| 4.                                                                 | CMSC 128                     |                                         | 1             | 3.0              | TF 08:30-09:30 Lec B1-0             | CL2                       |             | Validated   |                                                                                        |                                                                    | 0.0           |
| 5                                                                  | CMSC 121                     |                                         | 4             |                  | Miagao<br>M Th 11:30-01:00 Lab B2   | -CL1                      |             | Validated   |                                                                                        |                                                                    | 200.00        |
| о.<br>С                                                            | CMSC 131                     |                                         | 1             | 2.0              | Miagao<br>M Th 08:30-09:30 Lec B1   | -CL2                      |             | Validated   |                                                                                        |                                                                    | 300.00        |
| 0.                                                                 | CINSC 131                    |                                         | 1             | 3.0              | Miagao<br>M Th. 04:00-05:30 Lec. B1 | -CI 2                     |             | validated   |                                                                                        |                                                                    | 0.0           |
| Τ.                                                                 | CMSC 134                     |                                         | 1             | 3.0              | Miagao                              | 2                         |             | Validated   |                                                                                        |                                                                    | 0.0           |
| 8.                                                                 | CMSC 141                     |                                         | 1             | 3.0              | Miagao                              |                           |             | Validated   |                                                                                        |                                                                    | 0.0           |
| 9.                                                                 | STAT 105                     |                                         | 3             |                  | T F 11:30-01:00 Lab B2-0<br>Miagao  | JL1                       |             | Validated   |                                                                                        |                                                                    | 0.0           |
| 10.                                                                | STAT 105                     |                                         | 1             | 3.0              | M Th 07:30-08:30 Lec R1<br>Miagao   | 04                        |             | Validated   |                                                                                        |                                                                    | 0.0           |
|                                                                    |                              |                                         |               |                  |                                     |                           |             |             |                                                                                        |                                                                    |               |
| Total Units E                                                      | nlisted : 18.0               | Total Units Confirmed : 18.             | 0 Total Units | Validated : 18.0 |                                     |                           |             | Total Lab F | ee :                                                                                   |                                                                    | 600.0         |
| SCHOLARSH<br>STFAP BRAC                                            |                              | e Tuition and Other Fees<br>NE<br>YMENT |               |                  |                                     |                           |             |             |                                                                                        |                                                                    |               |
| PAYMEN                                                             | TNAME                        | AMOUNT DUE                              |               | LESS (STFAP)     | LESS (Scholars                      | ship)                     | TOT         | AL LESS     | TO PAY                                                                                 |                                                                    |               |
| Tuition                                                            |                              | 18000.00                                | PhP           |                  |                                     |                           |             |             |                                                                                        | 18000.00 PhP                                                       |               |
| Athletics                                                          |                              | 55.00                                   | PhP           |                  |                                     |                           |             |             |                                                                                        | 55.00 PhP                                                          |               |
| Cultural                                                           |                              | 50.00                                   | PhP           |                  |                                     |                           |             |             |                                                                                        | 50.00 PhP                                                          |               |
| Energy                                                             |                              | 250.00                                  | PhP           |                  |                                     |                           |             |             |                                                                                        | 250.00 PhP                                                         |               |
| Internet                                                           |                              | 260.00                                  | PhP           |                  |                                     |                           |             |             |                                                                                        | 260.00 PhP                                                         |               |
| Library                                                            |                              | 700.00                                  | PhP           |                  |                                     |                           |             |             |                                                                                        | 700.00 PhP                                                         |               |
| Medical                                                            |                              | 50.00                                   | PhP           |                  |                                     |                           |             |             |                                                                                        | 50.00 PhP                                                          |               |
| Student Fund                                                       |                              | 40.00                                   | PNP           |                  |                                     |                           |             |             |                                                                                        | 40.00 PhP                                                          |               |
| Community                                                          | Chest                        | 0.50                                    | PhP           |                  |                                     |                           |             |             |                                                                                        | 0.50 PhP                                                           |               |
| Publication                                                        |                              | 40.00                                   | PhP           |                  |                                     |                           |             |             |                                                                                        | 40.00 PhP                                                          |               |
| Student Co                                                         | uncil                        | 6.00                                    | PhP           |                  |                                     |                           |             |             |                                                                                        | 6.00 PhP                                                           |               |
| Laboratory Fee                                                     | MS                           | 600.00                                  | PhP           |                  |                                     |                           |             |             |                                                                                        | 600.00 PhP                                                         |               |
| Non-Citizen Fe                                                     | e                            |                                         |               |                  |                                     |                           |             |             |                                                                                        |                                                                    |               |
| Entrance<br>Deposit                                                |                              |                                         |               |                  |                                     |                           |             |             |                                                                                        |                                                                    |               |
| I.D. Fee                                                           |                              |                                         |               |                  |                                     |                           |             |             |                                                                                        |                                                                    |               |
| School Paper                                                       |                              |                                         |               |                  |                                     |                           |             |             |                                                                                        |                                                                    |               |
| Other Fees                                                         |                              | 0.00                                    | PhP           |                  |                                     |                           |             |             |                                                                                        | 0.00 PhP                                                           |               |
|                                                                    |                              | 20051.50                                | PhP           | 0.00             |                                     | 0.00                      |             | 0.00 PhP    | 20051                                                                                  | .50 PhP                                                            |               |
| TO PAY: 20051.50 - (Scholarship Less for ALL FEES) 20051.50 = 0.00 |                              |                                         |               |                  |                                     |                           |             |             |                                                                                        |                                                                    |               |
| CLICK HERE TO FINALIZE ASSESSMENT                                  |                              |                                         |               |                  |                                     |                           |             |             |                                                                                        |                                                                    |               |

Take note that only validated subjects will be included in the billing. Check the generated billing if accurate and make necessary changes in the breakdown entries. Counter check the total units with the total amount of tuition if it tallies. Make sure that the scholarship entry is correct.

Click on the 'Click Here to Finalize Assessment' button to finalize the Statement of Account (SOA) that will be reflected on the account of the student and on the Cashier's account.

The status of the all subjects will be changed to ASSESSED if the student needs to be pay through Landbank. The status will be changed to FEES PAID for students with full scholarship benefits and the student does not need to pay anymore.

The student will be notified in his/her account that a billing statement has been generated. The number next to the 'My Current Enrollment Status' button in the Student's Menu will change to 1.

| REGISTRATION |                              |   |
|--------------|------------------------------|---|
|              | Confirm Subjects             |   |
|              | My Current Enrollment Status | 0 |
|              | Update Your Enrollment Data  |   |
|              |                              |   |

Office of the University Registrar (OUR) Computerized Registration and Student Information System (CRSIS)

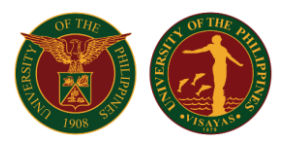

Clicking 'My Current Enrollment Status' button will display the status of the student's enrollment and a button labeled "Open" will appear next to the Generated Statement of Account label if the billing statement has been generated.

|                                                   | ENROLLMENT STATUS<br>FIRST SEMESTER, 2020-2021 |  |  |  |  |  |
|---------------------------------------------------|------------------------------------------------|--|--|--|--|--|
|                                                   |                                                |  |  |  |  |  |
| LATEST VALIDATED SUBJECT/S                        | 2020-07-02 07:55:13 by                         |  |  |  |  |  |
|                                                   | 2020-07-02 08:01:37                            |  |  |  |  |  |
| GENERATED STATEMENT OF ACCOUNT                    | Open                                           |  |  |  |  |  |
| CONFIRMED PAYMENT                                 | No Record Yet                                  |  |  |  |  |  |
| GENERATED FORM5                                   | No Record Yet                                  |  |  |  |  |  |
| CONFIRMED/SIGNED FORM5 (BY STUDENT)               | No Record Yet                                  |  |  |  |  |  |
| CONFIRMED/SIGNED FORM5 (BY ADVISER) No Record Yet |                                                |  |  |  |  |  |
| CONFIRMED FORM5 (BY COLLEGE)                      | No Record Yet                                  |  |  |  |  |  |

To open the billing statement, the student will just click on the Open button.

#### BREAKDOWN OF PAYMENT PAYMENT NAME AMOUNT DUE LESS (STS) LESS (Scholarship) TOTAL LESS AMOUNT DUE PhP 9000.00 PhP Tuition 9000.00 Miscellaneous Athletics PhP 55.00 PhP 55.00 55.00 50.00 250.00 260.00 700.00 50.00 50.00 250.00 260.00 PhP PhP PhP PhP PhP PhP Cultural Energy Internet Library Medical 700.00 PhP PhP PhP PhP Registration Student Fund 40.00 PhP 40.00 PhP PhP 0.50 PhP Community Chest 0.50 Publication 40.00 PhP PhP 40.00 PhP PhP Student Council 300.00 PhP 300.00 PhP Laboratory Fee NSTP-CWTS / MS Non-Citizen Fee Entrance Deposit I.D. Fee In Residence School Paper Other Fees 10751.50 PhP 0.00 0.00 0.00 PhP 10751.50 PhP TO PAY: PhP 10751.50

PRINT

The student status will have entry in the 'Confirmed Payment' portion if the cashier has already confirmed or has encoded the Official Receipt (OR) number or the student has a full scholarship.

Office of the University Registrar (OUR) Computerized Registration and Student Information System (CRSIS)

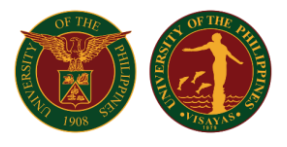

#### ENROLLMENT STATUS FIRST SEMESTER, 2020-2021

| LATEST VALIDATED SUBJECT/S          | 2020-07-02 07:55:13 by |  |  |  |  |  |  |
|-------------------------------------|------------------------|--|--|--|--|--|--|
|                                     | 2020-07-02 08:01:37    |  |  |  |  |  |  |
| GENERATED STATEMENT OF ACCOUNT      | Open                   |  |  |  |  |  |  |
|                                     | 2020-07-02 08:01:37    |  |  |  |  |  |  |
|                                     | Open                   |  |  |  |  |  |  |
| GENERATED FORM5                     | No Desser Vet          |  |  |  |  |  |  |
|                                     |                        |  |  |  |  |  |  |
|                                     |                        |  |  |  |  |  |  |
| CONFIRMED/SIGNED FORMS (BY STUDENT) | No Record Yet          |  |  |  |  |  |  |
|                                     |                        |  |  |  |  |  |  |
| CONFIRMED/SIGNED FORM5 (BY ADVISER) | No Record Yet          |  |  |  |  |  |  |
|                                     |                        |  |  |  |  |  |  |
| CONFIRMED FORM5 (BY COLLEGE)        | No Record Yet          |  |  |  |  |  |  |
|                                     | η                      |  |  |  |  |  |  |

When the 'Open' button in the 'Confirmed Payment' portion is clicked, the OR number and payment details will be displayed at the bottom of the billing statement.

#### BREAKDOWN OF PAYMENT PAYMENT NAME AMOUNT DUE LESS (STS) LESS (Scholarship) TOTAL LESS AMOUNT DUE Tuition Miscellaneous Athletics PhP PhP 9000.00 9000.00 55.00 50.00 250.00 260.00 700.00 PhP 55.00 50.00 250.00 PhP Athletics Cultural Energy Internet Library Medical PhP PhP PhP PhP PhP PhP PhP 260.00 260.00 700.00 50.00 PhP PhP PhP 50.00 Registration Student Fund 40.00 PhP 40.00 PhP Community Chest Publication Student Council Laboratory Fee NSTP-CWTS / MS 0.50 40.00 6.00 0.50 PhP PhP PhP PhP PhP PhP 40.00 6.00 300.00 300.00 PhP PhP Non-Citizen Fee Entrance Deposit I.D. Fee In Residence School Paper Other Fees 10751.50 PhP 0.00 PhP 0.00 0.00 10751.50 PhP TO PAY: PhP 10751.50 paid on 2020-06-13 23:19:58 with O.R.# RJCA12345

PRINT

Office of the University Registrar (OUR) Computerized Registration and Student Information System (CRSIS)

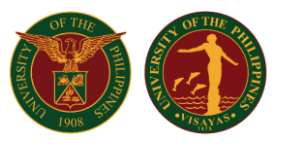

#### Payment in Landbank by Student

School Fees may now be paid through Land Bank using Online Bank Transfer Payment facility. Follow this process to pay school fees:

- 1. Read and follow the instructions of your bank for online bank transfer.
- Account details of U.P. Visayas. Bank Name: Landbank of the Philippines, Miagao Branch Account Name: U.P. Visayas Account Number: 3052-1015-13

Account details for UPV Tacloban College Bank Name: Landbank of the Philippines, Sagkahan Branch, Tacloban City Branch Account Name: UPV Tacloban College Account Number: For payment of tuition and other fees: 0182-1056-19 For payment of Darangpan Loans ONLY: 0182-1063-30 Bank Swift Code: TLBPPHMMXXX

- Amount paid should equal to the amount shown in the billing statement at the Computerized Registration and Student Information System (CRSIS)
- Partial payment is not allowed.
- Take a screenshot of the successful transaction made (or the confirmation message sent by your bank to your email) and email/forward it to cash.upvisayas@up.edu.ph (for Iloilo and Miagao campus) or cash.tac.upvisayas@up.edu.ph (for Tacloban campus) with the following details: Student number, Full name, Program, College, Semester and Academic Year.

Office of the University Registrar (OUR) Computerized Registration and Student Information System (CRSIS)

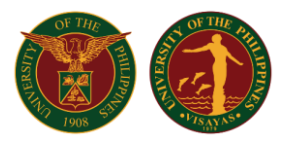

### Generation of Form 5 by OCS/Division Staff

On the OCS/Division menu, the OCS/Division staff will have to check the number next to the link 'List of students for Form 5 Generation. The number represents the number of students with available Form 5 ready to be generated. Click on the link to view the list.

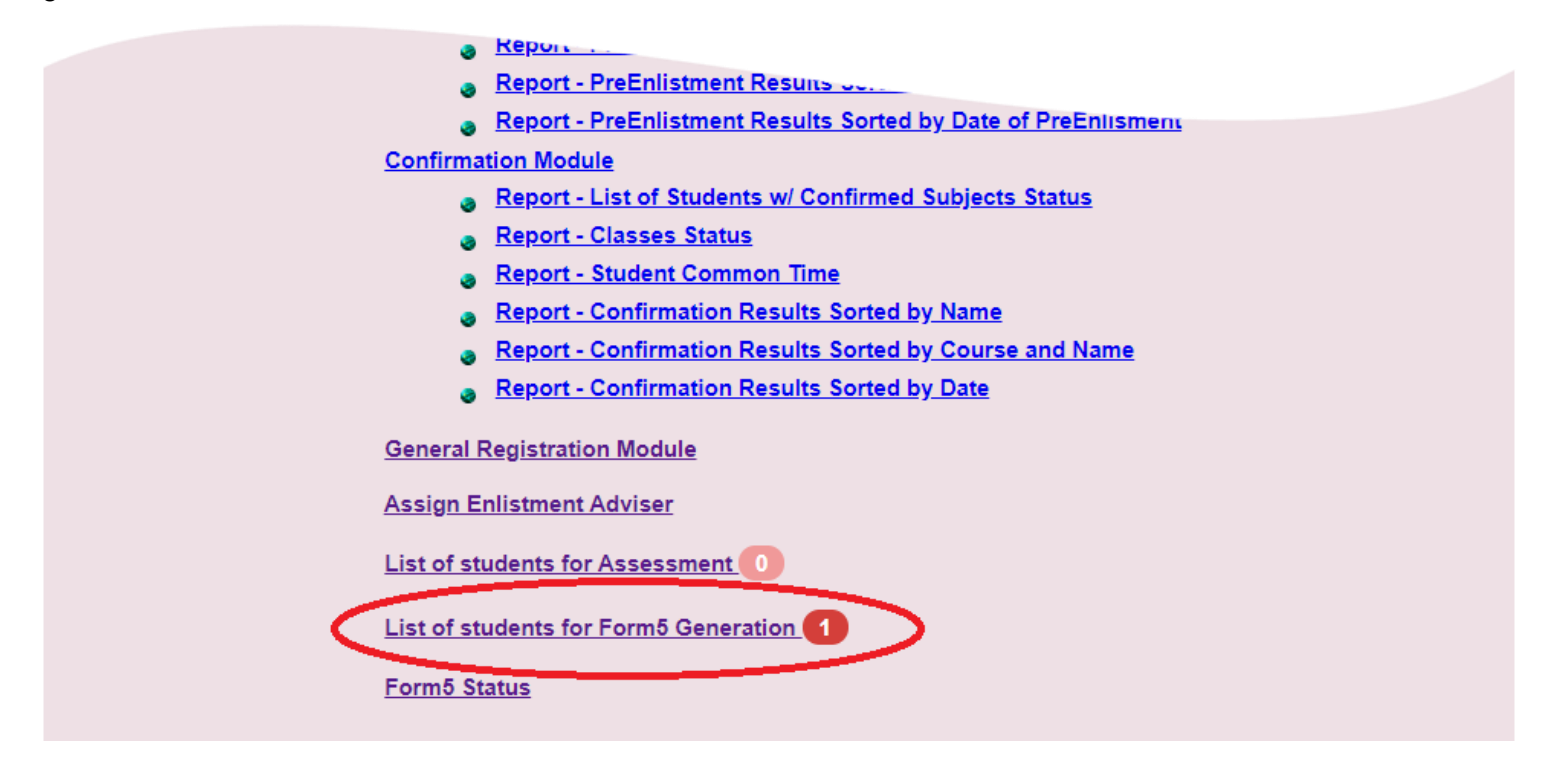

To generate list, select the Academic Year, Semester, and College then click the View button.

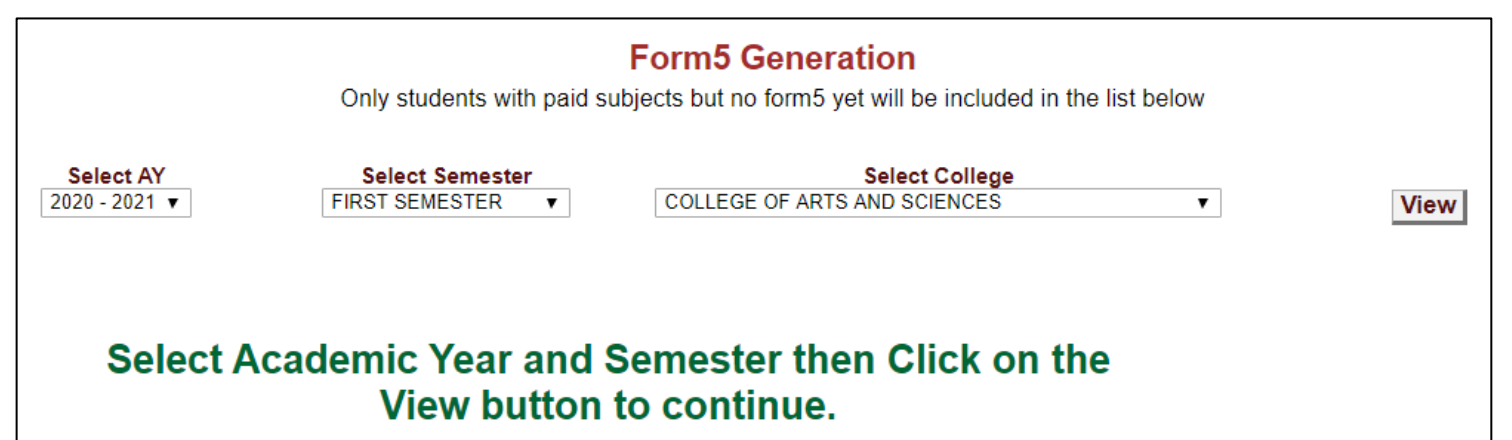

**ONLINE ENROLLMENT PROCESS** Office of the University Registrar (OUR)

Computerized Registration and Student Information System (CRSIS)

A list of students will be displayed. The OCS/Division staff opens the General Registration link to another browser window and copies the student number.

|   | Form5 Generation<br>Only students with paid subjects but no form5 yet will be included in the list below                                                                        |                                    |                          |      |                     |                    |  |  |  |
|---|----------------------------------------------------------------------------------------------------|------------------------------------|--------------------------|------|---------------------|--------------------|--|--|--|
|   | Select AY     Select Semester     Select College       2020 - 2021 ▼     FIRST SEMESTER ▼     COLLEGE OF ARTS AND SCIENCES ▼     View                                           |                                    |                          |      |                     |                    |  |  |  |
| # | STUDENT ID                                                                                                    | NAME                               | COURSE                   | UNIT | DATE OF PAYMENT     | ADVISER            |  |  |  |
| 1 | 201001346                                                                                                    | AAEHON, AWGELKINE WARRS FÖRRESE D. | B.S. IN COMPUTER SCIENCE | DPSM | 2020-07-02 08:01:37 | Advance (a), setup |  |  |  |
|   | 1     B.S. IN COMPUTER SCIENCE     DPSM     2020-07-02 08:01:37       NOTE:       • Click on the adjacent Accept link to view the Form5 details and accept the confirmed form5. |                                    |                          |      |                     |                    |  |  |  |

On the 'General Registration' window, paste the student number in the field provided then click 'GO!' button.

| COLLEGE OF A<br>First Semest | ARTS AND SCIENCES<br>ter, A.Y. 2020-2021      |
|------------------------------|-----------------------------------------------|
| ENROLL STUDENT               |                                               |
| Enter Student ID : Go!       | Check to re-query student's academic standing |

The list of all the subjects enlisted by the student will have 'Fees Paid' values under the status column. Note that the 'Print Paid Form5 Here' link is enabled. Once clicked a generated form5 will be displayed.

|     | GENERAL REGISTRATION          |                            |       |                                        |                                |                                                                |  |  |  |
|-----|-------------------------------|----------------------------|-------|----------------------------------------|--------------------------------|----------------------------------------------------------------|--|--|--|
|     |                               |                            |       | First Semester , A.Y. 2020             | -2021                          |                                                                |  |  |  |
|     |                               |                            |       |                                        |                                | Print Temporary Form5                                          |  |  |  |
|     | STUDENT NAME                  | STATE STREET, STATE SHOP   | E 2   | DEGREE PROGRAM                         | B.S. in Computer Science       | View Study Plan                                                |  |  |  |
|     | STUDENT NUMBER                |                            |       | ACADEMIC STANDING                      | : Z<br>: NO BASIS not computed | View Grade Summary                                             |  |  |  |
|     |                               |                            |       |                                        |                                | View Checklist                                                 |  |  |  |
|     |                               |                            |       |                                        |                                |                                                                |  |  |  |
|     | Subject                       | Section                    | Units | Schedule                               | Status                         | Action<br>CONFIRM ALL SUBJECTS HERE                            |  |  |  |
| 1.  | CMSC 124                      | 1                          |       | TF 01:00-02:30 Lab B2-CL1<br>Miagao    | Fees Paid                      | NOT PRINTED FORM5 YET                                          |  |  |  |
| 2.  | CMSC 124                      | 1                          | 3.0   | M Th 10:00-11:00 Lec B1-CL2<br>Miagao  | Fees Paid                      | NOT PRINTED FORM5 YET                                          |  |  |  |
| 3.  | CMSC 128                      | 1                          | 3.0   | T F 08:30-09:30 Lec B1-CL2<br>Miagao   | Fees Paid                      | NOT PRINTED FORM5 YET                                          |  |  |  |
| 4.  | CMSC 128                      | 3                          |       | T F 02:30-04:00 Lab R109-CL4<br>Miagao | Fees Paid                      | NOT PRINTED FORM5 YET                                          |  |  |  |
| 5.  | CMSC 131                      | 1                          | 3.0   | M Th 08:30-09:30 Lec B1-CL2<br>Miagao  | Fees Paid                      | NOT PRINTED FORM5 YET                                          |  |  |  |
| 6.  | CMSC 131                      | 1                          |       | M Th 11:30-01:00 Lab B2-CL1<br>Miagao  | Fees Paid                      | NOT PRINTED FORM5 YET                                          |  |  |  |
| 7.  | CMSC 134                      | 1                          | 3.0   | M Th 04:00-05:30 Lec B1-CL2<br>Miagao  | Fees Paid                      | NOT PRINTED FORM5 YET                                          |  |  |  |
| 8.  | CMSC 141                      | 1                          | 3.0   | W 09:00-12:00 Lec B1-CL2<br>Miagao     | Fees Paid                      | NOT PRINTED FORM5 YET                                          |  |  |  |
| 9.  | STAT 105                      | 1                          | 3.0   | M Th 07:30-08:30 Lec R104<br>Miagao    | Fees Paid                      | NOT PRINTED FORM5 YET                                          |  |  |  |
| 10  | . STAT 105                    | 3                          |       | T F 11:30-01:00 Lab B2-CL1<br>Miagao   | Fees Paid                      | NOT PRINTED FORM5 YET                                          |  |  |  |
|     |                               |                            |       |                                        |                                |                                                                |  |  |  |
| Tot | al Units Enlisted : 18.00 Tot | al Units Confirmed : 18.00 |       |                                        |                                | Print Paid Form5 Here<br>View Assessment Here Print Assessment |  |  |  |

ADD SUBJECT CHECK CONFLICT CHECK ACCOUNTABILITY EDIT ENROLLMENT DATA

Office of the University Registrar (OUR) Computerized Registration and Student Information System (CRSIS)

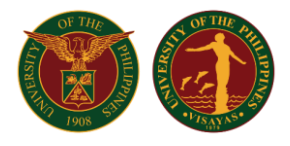

#### This is now the generated Form 5.

| UP FOR                          | M5. UNIVERSITY                                                     | OF THE PHILIP         | PINES VISAY | AS CERTIFICATE O     | F REGISTRATION (RE | /. 05-2009) |        |                                     |                                  |                                               |                                 |                                       | F                            | irst Semester, AY 2020-2021 |
|---------------------------------|--------------------------------------------------------------------|-----------------------|-------------|----------------------|--------------------|-------------|--------|-------------------------------------|----------------------------------|-----------------------------------------------|---------------------------------|---------------------------------------|------------------------------|-----------------------------|
| STUDENT NUMBER                  | NAME (Last, Given, M                                               | iddle)                |             | -                    |                    | COLLEGE     | DEGREE |                                     |                                  | MAJOR                                         |                                 | MINOR                                 |                              | YR LEVEL                    |
| 0000000                         | and the second second                                              | and the second second | 1           |                      |                    | CAS         | В      | S. IN COMPUTE                       | ER SCIENCE                       |                                               |                                 |                                       |                              | 2                           |
| COUNTRY OF CITIZENSHIP<br>Phili | Philippines Female Single 26 Aug 1999 OSIAS, KABACAN, COTABATO Und |                       |             | Undergraduate        | STUDENT TYPE       | Regula      | ar -   | REGISTRATION STATUS<br>New Freshman |                                  |                                               | GRADUATING?<br>No               |                                       |                              |                             |
| SUBJECT                         | rs                                                                 | SEC                   | UNITS       | DAYS                 | TIME               | ROOM        |        | CLASS                               | LAB                              | Tulles                                        |                                 | AMOUNT DUE                            | Ob D                         | AMOUNT LESS                 |
| CMSC 124                        |                                                                    | 1                     |             | TE                   | 1-00-2-30          | B2-CI 1     |        | Lab                                 | 300.00                           | Miscellaneous                                 |                                 | 18000.00                              | riir                         |                             |
| CMSC 124                        |                                                                    | 1                     | 3.0         | MTh                  | 10:00-11:00        | 81.012      |        | Lec                                 | 500.00                           | Athletics                                     |                                 | 55.00                                 | PhP                          |                             |
| CMSC 429                        |                                                                    |                       | 2.0         | TE                   | 0:00-11:00         | P1 CL2      |        | Lee                                 |                                  | Cultural                                      |                                 | 50.00                                 | PhP                          |                             |
| CMSC 429                        |                                                                    | 2                     | 3.0         | TE                   | 2,20,4,00          | B100 CL 4   |        | Leo                                 |                                  | Energy                                        |                                 | 250.00                                | PhP                          |                             |
| CMSC 120                        |                                                                    | 3                     |             | 117                  | 2.30%4.00          | R103-CE4    |        | Lab                                 | 200.00                           | Internet                                      |                                 | 260.00                                | PhP                          |                             |
| CMSC 131                        |                                                                    | 1                     |             | M III                | 0.00 0.00          | D2-GE1      |        | LaD                                 | 300.00                           | Library                                       |                                 | 700.00                                | PDP                          |                             |
| CMSC 131                        |                                                                    | 1                     | 3.0         | MIN                  | 8:30-9:30          | B1-CL2      |        | Lec                                 |                                  | Registration                                  |                                 | 50.00                                 | PhP                          |                             |
| CMSC 134                        |                                                                    | 1                     | 3.0         | Mih                  | 4:00-5:30          | B1-CL2      |        | Lec                                 |                                  | Student Fund                                  |                                 | 40.00                                 | FUE                          |                             |
| CMSC 141                        |                                                                    | 1                     | 3.0         | W                    | 9:00-12:00         | B1-CL2      |        | Lec                                 |                                  | Community Chest                               |                                 | 0.50                                  | PhP                          |                             |
| STAT 105                        |                                                                    | 1                     | 3.0         | M Th                 | 7:30-8:30          | R104        |        | Lec                                 |                                  | Publication                                   |                                 | 40.00                                 | PhP                          |                             |
| STAT 105                        |                                                                    | 3                     |             | TF                   | 11:30-1:00         | B2-CL1      |        | Lab                                 |                                  | Student Council                               |                                 | 6.00                                  | PhP                          |                             |
| 1                               |                                                                    |                       |             |                      |                    |             |        |                                     |                                  | Laboratory Fee                                |                                 | 600.00                                | PhP                          |                             |
|                                 |                                                                    |                       |             |                      |                    |             |        |                                     |                                  | NSTP-CWTS / MS                                |                                 |                                       |                              |                             |
|                                 |                                                                    |                       |             |                      |                    |             |        |                                     |                                  | Non-Citizen Fee                               |                                 |                                       |                              |                             |
|                                 |                                                                    |                       |             |                      |                    |             |        |                                     |                                  | Deposit                                       |                                 |                                       |                              |                             |
|                                 |                                                                    |                       |             |                      |                    |             |        |                                     |                                  | I.D. Fee                                      |                                 |                                       |                              |                             |
|                                 |                                                                    |                       |             |                      |                    |             |        |                                     |                                  | In Residence                                  |                                 |                                       |                              |                             |
|                                 |                                                                    |                       |             |                      |                    |             |        |                                     |                                  | TOTAL                                         |                                 | 20051.50                              | PNP                          | 0.00 PhP                    |
|                                 |                                                                    |                       |             |                      |                    |             |        |                                     |                                  | Scholarship Total Fees Less                   |                                 |                                       |                              | 20051.50 PhP                |
|                                 |                                                                    |                       |             |                      |                    |             |        |                                     |                                  | LOAN                                          |                                 |                                       |                              |                             |
|                                 |                                                                    |                       |             |                      |                    |             |        |                                     |                                  | AMOUNT PAYABLE                                |                                 |                                       | 0.0                          |                             |
| TOTAL NUMBER OF UNITS           |                                                                    |                       |             | IF UNDERLOAD, SPECIF | Y REASON           |             |        |                                     |                                  |                                               |                                 |                                       |                              |                             |
|                                 |                                                                    |                       | 18.0        |                      |                    |             |        |                                     | O.R. No.                         | Date                                          | Amount Pair                     |                                       |                              | Collected By                |
| ADVISER (Name                   |                                                                    |                       |             | STFAP BRACKET NUMBE  | R                  |             | s      | CHOLARHIPS / PR                     | WILEGE                           |                                               |                                 | Free Tuition and Other Fees           |                              |                             |
| and Signature)                  |                                                                    |                       |             |                      |                    |             |        |                                     |                                  |                                               |                                 |                                       |                              |                             |
|                                 |                                                                    | 1.000                 |             | ENGODED DV           |                    |             |        |                                     |                                  |                                               |                                 |                                       |                              |                             |
|                                 |                                                                    |                       |             | ENCODED BY           |                    |             | E      | ENCODED BY                          |                                  |                                               |                                 | 2020-07-01 17:00                      | :10                          |                             |
| PRESENT ADDRESS                 | UNIT COULD                                                         | to an employed, a     | 100.0       |                      |                    |             |        | 11                                  | hereby certify that all the      | information given in this form are true and   | correct. In cons                | ideration of my admission to the UI   | IVERSITY O                   | F THE PHILIPPINES           |
| TEL. NO.                        |                                                                    |                       |             |                      |                    |             |        | a                                   | and of the privileges of a       | student in this institution, I hereby promise | and pledge to a                 | abide by and comply with all the rule | s and regula                 | tions laid down by          |
| EMAILADD.                       |                                                                    |                       |             |                      |                    |             |        |                                     | competent authority in the Unive | rsity and in the                              | College in which I am enrolled. |                                       |                              |                             |
| PARENT/GUARDIAN/SPOUS           | PARENT/GUARDIAN/SPOUSE                                             |                       |             |                      |                    |             |        | l fu                                | rther ceruity that I have r      | ead the University of the Philippines' Privac | y Nouce for stu                 | dents and understand that for the U   | P System to                  | carry out its mandate       |
| ADDRESS                         | ADDRESS                                                            |                       |             |                      |                    |             |        | un<br>T                             | harafora Larant my cons          | n, use or onancer and other laws, that the u  | niversity to proc               | ecessarily process my personal an     | a sensitive p<br>nal informa | tion pursuant to the        |
| TEL. NO.                        | and the second second                                              | 810                   |             |                      |                    |             |        |                                     | www.orw, r grant my cone         | abovementioned Priva                          | cy Notice and c                 | ther applicable laws.                 | and anothing                 | uon paradant to ane         |
| NAME OF EMPLOYER                |                                                                    |                       |             |                      |                    |             |        |                                     |                                  | 200101101101101101                            | -,                              |                                       |                              |                             |
| ADDRESS                         |                                                                    |                       |             |                      |                    |             |        |                                     |                                  |                                               |                                 |                                       |                              |                             |
| TEL. NO.                        |                                                                    |                       |             |                      |                    |             |        |                                     |                                  | Signature:                                    |                                 |                                       |                              |                             |
|                                 |                                                                    |                       |             |                      |                    |             |        |                                     |                                  |                                               |                                 |                                       |                              |                             |

Click on the back button of the browser and refresh the page. Take note that the status changes from 'Fess Paid' to 'Printed Form5 Only'.

|                   | GENERAL REGISTRATION<br>First Semester, A.Y. 2020-2021 |                      |           |                                                   |                                                              |                                                                                             |  |  |  |
|-------------------|--------------------------------------------------------|----------------------|-----------|---------------------------------------------------|--------------------------------------------------------------|---------------------------------------------------------------------------------------------|--|--|--|
|                   | STUDENT NAME :<br>STUDENT NUMBER :                     | antes and sector for |           | DEGREE PROGRAM<br>YEAR LEVEL<br>ACADEMIC STANDING | : B.S. in Computer Science<br>: 2<br>: NO BASIS not computed | Print Temporary Form5 View Study Plan View Grade Summary View Checklist                     |  |  |  |
|                   | Subject                                                | Section              | Units     | Schedule                                          | Status                                                       | Action<br>CONFIRM ALL SUBJECTS HERE                                                         |  |  |  |
| 1. CMSC 12        | 4                                                      | 1                    |           | TF 01:00-02:30 Lab B2-CL1<br>Miagao               | Printed Form5 Only                                           | CANCEL FORM5                                                                                |  |  |  |
| 2. CMSC 12        | 4                                                      | 1                    | 3.0       | M Th 10:00-11:00 Lec B1-CL2<br>Miagao             | Printed Form5 Only                                           | CANCEL FORM5                                                                                |  |  |  |
| 3. CMSC 12        | 8                                                      | 1                    | 3.0       | TF 08:30-09:30 Lec B1-CL2<br>Miagao               | Printed Form5 Only                                           | CANCEL FORM5                                                                                |  |  |  |
| 4. CMSC 12        | 8                                                      | 3                    |           | TF 02:30-04:00 Lab R109-CL4<br>Miagao             | Printed Form5 Only                                           | CANCEL FORM5                                                                                |  |  |  |
| 5. CMSC 13        | 1                                                      | 1                    | 3.0       | M Th 08:30-09:30 Lec B1-CL2<br>Miagao             | Printed Form5 Only                                           | CANCEL FORM5                                                                                |  |  |  |
| 6. CMSC 13        | 1                                                      | 1                    |           | M Th 11:30-01:00 Lab B2-CL1<br>Miagao             | Printed Form5 Only                                           | CANCEL FORM5                                                                                |  |  |  |
| 7. CMSC 13        | 4                                                      | 1                    | 3.0       | M Th 04:00-05:30 Lec B1-CL2<br>Miagao             | Printed Form5 Only                                           | CANCEL FORM5                                                                                |  |  |  |
| 8. CMSC 14        | 1                                                      | 1                    | 3.0       | W 09:00-12:00 Lec B1-CL2<br>Miagao                | Printed Form5 Only                                           | CANCEL FORM5                                                                                |  |  |  |
| 9. STAT 105       |                                                        | 1                    | 3.0       | M Th 07:30-08:30 Lec R104<br>Miagao               | Printed Form5 Only                                           | CANCEL FORM5                                                                                |  |  |  |
| 10. STAT 105      |                                                        | 3                    |           | TF 11:30-01:00 Lab B2-CL1<br>Miagao               | Printed Form5 Only                                           | CANCEL FORM5                                                                                |  |  |  |
|                   |                                                        |                      |           | Ť                                                 |                                                              |                                                                                             |  |  |  |
| Total Units Enlis | sted : 18.00 Total Unit                                | s Confirmed : 18.00  |           |                                                   |                                                              | View Printed Form5 Here<br>View Assessment Here Print Assessment<br>Process Assessment Here |  |  |  |
| ADD SUBJEC        | I CHECK CONFLICT                                       | CHECK ACCOUNTABILITY | EDITENROL | LINENT DATA                                       |                                                              |                                                                                             |  |  |  |

The student's account will also be updated and a confirm button will be displayed.

Office of the University Registrar (OUR) Computerized Registration and Student Information System (CRSIS)

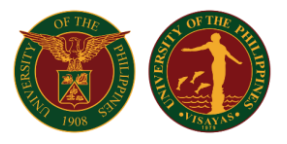

#### **Confirmation of Form 5 by Student**

On the Student Menu, 'My Current Enrollment Status' button is available. This will display the enrollment status of the student. The number adjacent to the button changes to 1 notifying the student that there is an update in his/her enrollment status and that a Form5 has been generated and needs confirmation by the student.

|               | Student ID :<br>Name :<br>Degree Program : B.S. in Computer Science<br>Degree Level: Undergraduate<br>Year Level : 2<br>Scholarship : Free Tuition and Other Fees |
|---------------|----------------------------------------------------------------------------------------------------|
|               | First Semester, A.Y. 2020-2021                                                                                                    |
| PERSONAL DATA |                                                                                                    |
|               | My Login Account                                                                                                    |
|               | My Personal Information                                                                                                    |
|               | My Existing Accountability                                                                                                    |
|               | My Class Syllabus                                                                                                    |
|               | My Study Plan                                                                                                    |
|               | My Schedule, Grades & Checklist                                                                                                    |
| APPS          | Evaluate Teacher (Disabled)<br>Evaluate Teacher (Pilot Testing 2017) (Disabled)                                                                                   |
|               | Graduation Application                                                                                                    |
| REGISTRATION  |                                                                                                    |
|               | Confirm Subjects                                                                                                    |
|               | Residency Application                                                                                                    |
|               | My Current Enrollment Status                                                                                                    |
|               | Update Your Enrollment Data                                                                                                    |
|               |                                                                                                    |
|               |                                                                                                    |

The student should confirm the correctness of the Form 5 generated by clicking the Confirm button next to the 'GENERATED FORM5' label.

ENROLI MENT STATUS

| FIRST SEMESTER, 2020-2021           |                        |  |  |  |  |  |  |  |
|-------------------------------------|------------------------|--|--|--|--|--|--|--|
|                                     |                        |  |  |  |  |  |  |  |
| LATEST VALIDATED SUBJECT/S          | 2020-07-02 07:55:13 by |  |  |  |  |  |  |  |
|                                     | 2020-07-02 08:01:37    |  |  |  |  |  |  |  |
| GENERATED STATEMENT OF ACCOUNT      | Open                   |  |  |  |  |  |  |  |
| CONFIRMED PAYMENT                   | 2020-07-02 08:01:37    |  |  |  |  |  |  |  |
|                                     | Open                   |  |  |  |  |  |  |  |
|                                     | 2020-07-02 08:05:08    |  |  |  |  |  |  |  |
| GENERATED FORM5                     | Open                   |  |  |  |  |  |  |  |
|                                     | Confirm                |  |  |  |  |  |  |  |
| CONFIRMED/SIGNED FORM5 (BY STUDENT) | No Record Yet          |  |  |  |  |  |  |  |
| CONFIRMED/SIGNED FORM5 (BY ADVISER) | No Record Yet          |  |  |  |  |  |  |  |
| CONFIRMED FORM5 (BY COLLEGE)        | No Record Yet          |  |  |  |  |  |  |  |

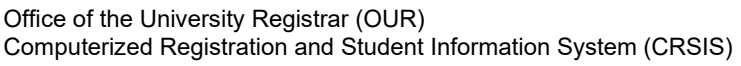

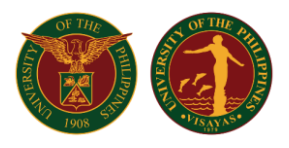

The Form 5 will be displayed. The student should click the 'Confirm Form 5' button to confirm and certify that all entries are true and correct.

| COUNTRY OF CITIZENSHIP<br>Philippines  UBJECTS  CMSC 124 CMSC 124 CMSC 128 CMSC 128 CMSC 131 CMSC 131 CMSC 131 CMSC 134 CMSC 134 CM | OSNDER CM         OWN           Fendle Sin         Sin           1            1         3.0           1            1         3.0           1         3.0           1         3.0           1         3.0           1         3.0           1         3.0           1         3.0           1         3.0           1         3.0           1         3.0           1         3.0 | STATUS (DATE OF BIR)<br>26 Aug 02 (DAYS)<br>T F<br>M Th<br>T F<br>T F<br>M Th<br>M Th<br>M Th<br>M Th<br>W<br>W<br>M Th<br>T F | Image: Constraint of the state of the state of                         | R, COTABATO<br>B2-CL1<br>B1-CL2<br>B1-CL2<br>B1-CL2<br>B1-CL2<br>B1-CL2<br>B1-CL2<br>B1-CL2<br>B1-CL2<br>B1-CL2<br>B1-CL2<br>B1-CL2<br>B1-CL2<br>B1-CL2<br>B1-CL2<br>B1-CL2<br>B1-CL2<br>B1-CL2                                                                                                    | DEGREE LEVEL<br>Undergraduate<br>ROOM | STUDENT TYPE<br>R<br>CLASS<br>TYPE<br>Lab<br>Lec<br>Lab<br>Lab<br>Lec<br>Lec | egular<br>FEE<br>300.00<br>300.00                                                                                                    | REGISTRATION STATUS<br>New Fre<br>Tuition<br>Miscellaneous<br>Athletics<br>Cultural<br>Energy<br>Internet<br>Library | shman AMOUNT DUE 18000.00 PhP 55.00 PhP 50.00 PhP 250.00 PhP 280.00 PhP 280.0 | GRADUATING?<br>No<br>AMOUNT LESS |  |  |
|----------------------------------------------------------------------------------------------------|----------------------------------------------------------------------------------------------------|----------------------------------------------------------------------------------------------------|----------------------------------------------------------------------------------------------------|----------------------------------------------------------------------------------------------------|---------------------------------------|------------------------------------------------------------------------------|----------------------------------------------------------------------------------------------------|----------------------------------------------------------------------------------------------------|----------------------------------------------------------------------------------------------------|----------------------------------|--|--|
| Timppines           SUBJECTS           CMSC 124           CMSC 124           CMSC 124           CMSC 128           CMSC 131           CMSC 131           CMSC 131           CMSC 131           CMSC 131           CMSC 131           CMSC 131           CMSC 131           CMSC 131           CMSC 131           CMSC 131           CMSC 131           CMSC 131           CMSC 134           CMSC 141           STAT 105           CMSC 141           CMSC 141           CMSC 141           CMSC 141           CMSC 141           CMSC 141           CMSC 141           CMSC 141           CMSC 141           CMSC 141           CMSC 141           CMSC 141           CMSC 141           CMSC 141                                                                                                    | Jennet         and           SEC         UNTS           1            1         3.0           1         3.0           1         3.0           1         3.0           1         3.0           1         3.0           1         3.0           1         3.0           1         3.0           3                                                                                   | DAYS<br>T F<br>M Th<br>T F<br>T F<br>M Th<br>M Th<br>M Th<br>W<br>W<br>M Th<br>T F                                             | TIME           1:00-2:00           1:00-2:00           1:00-1:00           8:30-9:30           2:30-4:00           11:30-1:00           8:30-9:30           9:00-12:00           7:30-8:30           11:30-1:00                                                                                                    | B2-CL1<br>B1-CL2<br>B1-CL2<br>B1 | ROOM                                  | CLASS<br>TYPE<br>Lab<br>Lec<br>Lec<br>Lab<br>Lab<br>Lec<br>Lec               | LAB<br>FEE<br>300.00<br>300.00                                                                                                    | Tuition<br>Miscellaneous<br>Athletics<br>Cultural<br>Energy<br>Internet<br>Library                                   | AMOUNT DUE<br>18000.00 PhP<br>55.00 PhP<br>250.00 PhP<br>260.00 PhP<br>260.00 PhP                                                                                                    | AMOUNT LESS                      |  |  |
| SUBJECTS           CMSC 124           CMSC 124           CMSC 128           CMSC 131           CMSC 131           CMSC 134           CMSC 134           STAT 105           STAT 105           TOTAL NUMBER OF UNITS                                                                                                    | SEC         UNITS           1            1         3.0           1         3.0           1            1         3.0           1         3.0           1         3.0           1         3.0           1         3.0           1         3.0           1         3.0                                                                                                    | DAYS<br>T F<br>M Th<br>T F<br>T F<br>M Th<br>M Th<br>W<br>W<br>M Th<br>T F                                                     | TIME 1:00-2:30 1:0:00-11:00 8:30-3:30 2:30-4:00 2:30-4:00 8:30-9:30 4:00-5:30 9:00-12:00 7:30-8:30 11:30-1:00 8:30-9:30 11:30-1:00 8:30-9:30 11:30-1:00 8:30-9:30 11:30-1:00 8:30-9:30 11:30-1:00 11:30-1:00 11:30 11:30-1:00 11:30 11: | B2-CL1<br>B1-CL2<br>B1-CL2<br>R109-CL4<br>B2-CL1<br>B1-CL2<br>B1-CL2<br>B1-CL2<br>B1-CL2<br>R104<br>B2-CL1                                                                                                    | ROOM                                  | CLASS<br>TYPE<br>Lab<br>Lec<br>Lec<br>Lab<br>Lab<br>Lec<br>Lec               | LAB<br>FEE<br>300.00<br>300.00                                                                                                    | Tuition<br>Miscellaneous<br>Athletics<br>Cultural<br>Energy<br>Internet<br>Library                                   | 180000 PhP<br>55.00 PhP<br>50.00 PhP<br>250.00 PhP<br>260.00 PhP                                                                                                    | AMOUNTLESS                       |  |  |
| CINSC 124 CINSC 124 CINSC 124 CINSC 124 CINSC 128 CINSC 131 CINSC 131 CINSC 131 CINSC 134 CINSC 134 CINSC 144 CINSC 144 CINSC    | 1<br>1 3.0<br>1 3.0<br>3<br>1<br>1 3.0<br>1 3.0<br>1 3.0<br>1 3.0<br>3                                                                                                    | T F<br>M Th<br>T F<br>T F<br>M Th<br>M Th<br>W<br>W<br>M Th<br>T F                                                             | 1:00-2:30<br>10:00-11:00<br>8:30-3:30<br>2:30-4:00<br>11:30-1:00<br>8:30-9:30<br>9:00-12:00<br>7:30-8:30<br>11:30-1:00                                                                                                    | B2-CL1<br>B1-CL2<br>B1-CL2<br>R109-CL4<br>B2-CL1<br>B1-CL2<br>B1-CL2<br>B1-CL2<br>B1-CL2<br>R104<br>B2-CL1                                                                                                    |                                       | Lab<br>Lec<br>Lec<br>Lab<br>Lab<br>Lec<br>Lec                                | 300.00                                                                                                    | Miscellaneous<br>Athletics<br>Cultural<br>Energy<br>Internet<br>Library                                              | 55.00 PhP<br>50.00 PhP<br>250.00 PhP<br>260.00 PhP                                                                                                    |                                  |  |  |
| IMSC 124 IMSC 128 IMSC 128 IMSC 128 IMSC 131 IMSC 131 IMSC 131 IMSC 131 IMSC 134 IMSC 134 IMSC 141 IMSC 141 IMS   | 1 3.0<br>1 3.0<br>3<br>1<br>1 3.0<br>1 3.0<br>1 3.0<br>1 3.0<br>1 3.0<br>1 3.0<br>1 3.0                                                                                                    | M Th<br>T F<br>M Th<br>M Th<br>M Th<br>W<br>M Th<br>T F                                                                        | 10:00-11:00<br>8:30-9:30<br>2:30-4:00<br>11:30-1:00<br>8:30-9:30<br>4:00-5:30<br>9:00-12:00<br>7:30-8:30<br>11:30-1:00                                                                                                    | B1-CL2<br>B1-CL2<br>R109-CL4<br>B2-CL1<br>B1-CL2<br>B1-CL2<br>B1-CL2<br>R104<br>B2-CL1                                                                                                    |                                       | Lec<br>Lec<br>Lab<br>Lab<br>Lec<br>Lec                                       | 300.00                                                                                                    | Athletics<br>Cultural<br>Energy<br>Internet<br>Library                                                               | 55.00 PhP<br>50.00 PhP<br>250.00 PhP<br>260.00 PhP                                                                                                    |                                  |  |  |
| IMSC 128         IMSC 128           IMSC 128         IMSC 131           IMSC 131         IMSC 134           IMSC 134         IMSC 134           IMSC 134         IMSC 134           IMS 134         IMSC 134 </td <td>1 3.0<br/>3<br/>1<br/>1<br/>1 3.0<br/>1 3.0<br/>1 3.0<br/>1 3.0<br/>1 3.0<br/>1 3.0<br/>1 3.0<br/>1</td> <td>T F<br/>T F<br/>M Th<br/>M Th<br/>M Th<br/>W<br/>M Th<br/>T F</td> <td>8:30-9:30<br/>2:30-4:00<br/>11:30-1:00<br/>8:30-9:30<br/>4:00-5:30<br/>9:00-12:00<br/>7:30-8:30<br/>11:30-1:00</td> <td>B1-CL2<br/>R109-CL4<br/>B2-CL1<br/>B1-CL2<br/>B1-CL2<br/>B1-CL2<br/>R104<br/>B2-CL1</td> <td></td> <td>Lec<br/>Lab<br/>Lab<br/>Lec<br/>Lec</td> <td>300.00</td> <td>Cultural<br/>Energy<br/>Internet<br/>Library</td> <td>50.00 PhP<br/>250.00 PhP<br/>260.00 PhP</td> <td></td>                                                                                                    | 1 3.0<br>3<br>1<br>1<br>1 3.0<br>1 3.0<br>1 3.0<br>1 3.0<br>1 3.0<br>1 3.0<br>1 3.0<br>1                                                                                                    | T F<br>T F<br>M Th<br>M Th<br>M Th<br>W<br>M Th<br>T F                                                                         | 8:30-9:30<br>2:30-4:00<br>11:30-1:00<br>8:30-9:30<br>4:00-5:30<br>9:00-12:00<br>7:30-8:30<br>11:30-1:00                                                                                                    | B1-CL2<br>R109-CL4<br>B2-CL1<br>B1-CL2<br>B1-CL2<br>B1-CL2<br>R104<br>B2-CL1                                                                                                    |                                       | Lec<br>Lab<br>Lab<br>Lec<br>Lec                                              | 300.00                                                                                                    | Cultural<br>Energy<br>Internet<br>Library                                                                            | 50.00 PhP<br>250.00 PhP<br>260.00 PhP                                                                                                    |                                  |  |  |
| IMSC 128         IMSC 128           IMSC 131         IMSC 131           IMSC 131         IMSC 131           IMSC 131         IMSC 131           IMSC 131         IMSC 131           IMSC 131         IMSC 141           STAT 105         IMSC 141           STAT 105         IMSC 141           FOTAL NUMBER OF UNITS         IMSC 141           IMSC 141         IMSC 141           IMSC 141         IMSC 141           IMS 141         <                                                                                                    | 1 3.0<br>1<br>1 3.0<br>1 3.0<br>1 3.0<br>1 3.0<br>1 3.0<br>1 3.0<br>1 3.0<br>1                                                                                                    | T F<br>M Th<br>M Th<br>M Th<br>W<br>M Th<br>T F                                                                                | 2:30-4:00<br>11:30-1:00<br>8:30-9:30<br>4:00-5:30<br>9:00-12:00<br>7:30-8:30<br>11:30-1:00                                                                                                    | R109-CL4<br>B2-CL1<br>B1-CL2<br>B1-CL2<br>B1-CL2<br>R104<br>B2-CL1                                                                                                    |                                       | Lab<br>Lab<br>Lec<br>Lec                                                     | 300.00                                                                                                    | Energy<br>Internet<br>Library                                                                                        | 250.00 PhP<br>260.00 PhP                                                                                                    |                                  |  |  |
| INDEL 100 INDEL 100 INDEL 101 INDEL 101 INDEL    | 1                                                                                                    | M Th<br>M Th<br>M Th<br>W<br>M Th<br>T F                                                                                       | 11:30-1:00<br>11:30-1:00<br>8:30-9:30<br>4:00-5:30<br>9:00-12:00<br>7:30-8:30<br>11:30-1:00                                                                                                    | B2-CL1<br>B1-CL2<br>B1-CL2<br>B1-CL2<br>R104<br>B2-CL1                                                                                                    |                                       | Lab<br>Lab<br>Lec<br>Lec                                                     | 300.00                                                                                                    | Library                                                                                                    | 260.00 PhP                                                                                                    |                                  |  |  |
| MISC 131 MISC 131 MISC 134 MISC 134 MISC 134 STAT 105 STAT 105 TOTAL NUMBER OF UNITS MOVISER (Name and Signature)                                                                                                    | 1 3.0<br>1 3.0<br>1 3.0<br>1 3.0<br>1 3.0<br>3                                                                                                    | M Th<br>M Th<br>W<br>M Th<br>T F                                                                                               | 8:30-9:30<br>4:00-5:30<br>9:00-12:00<br>7:30-8:30<br>11:30-1:00                                                                                                    | B1-CL2<br>B1-CL2<br>B1-CL2<br>R104<br>B2-CL1                                                                                                    |                                       | Lec                                                                          | 500.00                                                                                                    | Library                                                                                                    |                                                                                                    |                                  |  |  |
| INTEL 191 INTEL 191 INTEL    | 1 3.0<br>1 3.0<br>1 3.0<br>1 3.0<br>3                                                                                                    | M Th<br>W<br>M Th<br>T F                                                                                                    | 4:00-5:30<br>9:00-12:00<br>7:30-8:30<br>11:30-1:00                                                                                                    | B1-CL2<br>B1-CL2<br>B1-CL2<br>R104<br>B2-CL1                                                                                                    |                                       | Lec                                                                          |                                                                                                    | Medical                                                                                                    | 700.00 PhP<br>50.00 PhP                                                                                                    |                                  |  |  |
| ABSC 134 STAT 105 STAT 105 STAT 105 TOTAL NUMBER OF UNITS ADVISER (Name and Signature)                                                                                                    | 1 3.0<br>1 3.0<br>1 3.0<br>3                                                                                                    | M Th<br>T F                                                                                                    | 4:00-3:30<br>9:00-12:00<br>7:30-8:30<br>11:30-1:00                                                                                                    | B1-CL2<br>B1-CL2<br>R104<br>B2-CL1                                                                                                    |                                       | Lec                                                                          |                                                                                                    | Registration                                                                                                    | 40.00 PhP                                                                                                    |                                  |  |  |
| INTSU 191 INTSU 191 INTSU    | 1 3.0<br>1 3.0<br>3                                                                                                    | W<br>M Th<br>T F                                                                                                    | 7:30-8:30<br>11:30-1:00                                                                                                    | R104<br>B2-CL1                                                                                                    |                                       | 1.00                                                                         |                                                                                                    | Student Fund                                                                                                    | 40.00 1111                                                                                                    |                                  |  |  |
| TOTAL NUMBER OF UNITS                                                                                                    | 1 3.0<br>3                                                                                                    |                                                                                                    | 7:30-8:30 11:30-1:00                                                                                                    | R104<br>B2-CL1                                                                                                    |                                       | Lec                                                                          |                                                                                                    | Community Chest                                                                                                    | 0.50 PhP                                                                                                    |                                  |  |  |
| TOTAL NUMBER OF UNITS ADVISER (frame and Signature)                                                                                                    | 3                                                                                                    | TF                                                                                                    | 11:30-1:00                                                                                                    | B2-CL1                                                                                                    |                                       | Lec                                                                          |                                                                                                    | Publication                                                                                                    | 40.00 PhP                                                                                                    |                                  |  |  |
| TOTAL NUMBER OF UNITS                                                                                                    |                                                                                                    |                                                                                                    |                                                                                                    |                                                                                                    |                                       | Lab                                                                          |                                                                                                    | Student Council                                                                                                    | 6.00 PhP                                                                                                    |                                  |  |  |
| TOTAL NUMBER OF UNITS                                                                                                    |                                                                                                    |                                                                                                    |                                                                                                    |                                                                                                    |                                       |                                                                              |                                                                                                    | Laboratory Fee                                                                                                    | 600.00 PhP                                                                                                    |                                  |  |  |
| TOTAL NUMBER OF UNITS                                                                                                    |                                                                                                    |                                                                                                    |                                                                                                    |                                                                                                    |                                       |                                                                              |                                                                                                    | Non-Citizen Fee                                                                                                    |                                                                                                    |                                  |  |  |
| TOTAL NUMBER OF UNITS ADVISER (Name and Signature)                                                                                                    |                                                                                                    |                                                                                                    |                                                                                                    |                                                                                                    |                                       |                                                                              |                                                                                                    | Entrance                                                                                                    |                                                                                                    |                                  |  |  |
| TOTAL NUMBER OF UNITS                                                                                                    |                                                                                                    |                                                                                                    |                                                                                                    |                                                                                                    |                                       |                                                                              |                                                                                                    | Deposit                                                                                                    |                                                                                                    |                                  |  |  |
| TOTAL NUMBER OF UNITS ADVISER (Name and Signature)                                                                                                    |                                                                                                    |                                                                                                    |                                                                                                    |                                                                                                    |                                       |                                                                              |                                                                                                    | I.D. Fee                                                                                                    |                                                                                                    |                                  |  |  |
| TOTAL NUMBER OF UNITS<br>ADVISER (Name<br>and Signature)                                                                                                    |                                                                                                    |                                                                                                    |                                                                                                    |                                                                                                    |                                       |                                                                              |                                                                                                    | TOTAL                                                                                                    | 20051 50 DbD                                                                                                    | 0.00 Dh                          |  |  |
| TOTAL NUMBER OF UNITS<br>ADVISER (Name<br>and Signature)                                                                                                    |                                                                                                    |                                                                                                    |                                                                                                    |                                                                                                    |                                       |                                                                              |                                                                                                    | Scholarehin Total Fees Less                                                                                          | 20031.30 FIIF                                                                                                    | 20051.50 Phr                     |  |  |
| TOTAL NUMBER OF UNITS                                                                                                    |                                                                                                    |                                                                                                    |                                                                                                    |                                                                                                    |                                       |                                                                              |                                                                                                    | LOAN                                                                                                    |                                                                                                    | 20031.00 FIIF                    |  |  |
| TOTAL NUMBER OF UNITS<br>ADVISER (Name<br>and Signature)                                                                                                    |                                                                                                    |                                                                                                    |                                                                                                    |                                                                                                    |                                       |                                                                              |                                                                                                    | AMOUNT DAVABLE                                                                                                    |                                                                                                    | 0                                |  |  |
| ADVISER (Name<br>and Signature)                                                                                                    |                                                                                                    |                                                                                                    |                                                                                                    |                                                                                                    |                                       |                                                                              |                                                                                                    |                                                                                                    |                                                                                                    |                                  |  |  |
| NDVISER (Name<br>and Signature)                                                                                                    | 40                                                                                                    | IF UNDERLO                                                                                                    | AD, SPECIFY REASON                                                                                                    |                                                                                                    |                                       |                                                                              |                                                                                                    |                                                                                                    |                                                                                                    |                                  |  |  |
| ADVISER (Name<br>and Signature)                                                                                                    | 10                                                                                                    | ,                                                                                                    |                                                                                                    |                                                                                                    |                                       |                                                                              |                                                                                                    |                                                                                                    |                                                                                                    |                                  |  |  |
| ADVISER (Name<br>and Signature)                                                                                                    |                                                                                                    |                                                                                                    |                                                                                                    |                                                                                                    |                                       |                                                                              | U.R. No.                                                                                                    | Date Ar                                                                                                    | nount Paid                                                                                                    | Collected By                     |  |  |
|                                                                                                    |                                                                                                    | STFAP BRAC                                                                                                    | KET NUMBER                                                                                                    |                                                                                                    |                                       | 1                                                                            | SCHOLARHIPS / PRIVIL                                                                                                    | EGE                                                                                                    | Free Tuition and Other Fe                                                                                                    | es                               |  |  |
|                                                                                                    |                                                                                                    |                                                                                                    |                                                                                                    |                                                                                                    |                                       |                                                                              |                                                                                                    |                                                                                                    |                                                                                                    |                                  |  |  |
|                                                                                                    |                                                                                                    | ENCODED B                                                                                                    | Y                                                                                                    |                                                                                                    |                                       |                                                                              | ENCODED BY                                                                                                    |                                                                                                    | 2020-07-01                                                                                                    | 17:00:10                         |  |  |
|                                                                                                    |                                                                                                    |                                                                                                    |                                                                                                    |                                                                                                    |                                       |                                                                              |                                                                                                    |                                                                                                    | 2020-01-01                                                                                                    | 17.00.10                         |  |  |
| TEL NO                                                                                                    |                                                                                                    |                                                                                                    |                                                                                                    |                                                                                                    |                                       |                                                                              | I nereby                                                                                                    | cerury that all the information                                                                                      | given in this form are true a                                                                                                    | NES and of the                   |  |  |
| EMAIL ADD                                                                                                    |                                                                                                    |                                                                                                    |                                                                                                    |                                                                                                    |                                       |                                                                              | consideration of my admission to the UNIVERSITY OF THE PHILIPPINES and of the<br>privileges of a student in this institution. I berefy promise and pledge to ahide by and |                                                                                                    |                                                                                                    |                                  |  |  |
|                                                                                                    |                                                                                                    |                                                                                                    |                                                                                                    |                                                                                                    |                                       |                                                                              | comply w                                                                                                    | ith all the rules and regulation                                                                                     | is laid down by competent a                                                                                                    | uthority in the                  |  |  |
|                                                                                                    |                                                                                                    |                                                                                                    |                                                                                                    |                                                                                                    |                                       |                                                                              |                                                                                                    | University and in the Col                                                                                            | lege in which I am enrolled.                                                                                                    | -                                |  |  |
| PARENT/GUARDIAN/SPOUSE                                                                                                    | C (MARK)                                                                                                    |                                                                                                    |                                                                                                    |                                                                                                    |                                       |                                                                              | I further c                                                                                                    | ertify that I have read the Univ                                                                                     | ersity of the Philippines' Pri                                                                                                    | acy Notice for                   |  |  |
| ADDRESS                                                                                                    |                                                                                                    |                                                                                                    |                                                                                                    |                                                                                                    |                                       |                                                                              | 1987 Const                                                                                                    | ind understand that for the UP                                                                                       | or laws that the University                                                                                                    | idate under the                  |  |  |
| TEL NO.                                                                                                    |                                                                                                    |                                                                                                    |                                                                                                    |                                                                                                    |                                       |                                                                              | 1307 CONSU                                                                                                    | process my personal and s                                                                                            | ensitive personal informatic                                                                                                    | nust necessarity<br>n.           |  |  |
|                                                                                                    |                                                                                                    |                                                                                                    |                                                                                                    |                                                                                                    |                                       |                                                                              | Therefor                                                                                                    | e, I grant my consent to and re                                                                                      | cognize the authority of the                                                                                                    | University to                    |  |  |
|                                                                                                    |                                                                                                    |                                                                                                    |                                                                                                    |                                                                                                    |                                       |                                                                              | proc                                                                                                    | ess my personal and sensitive                                                                                        | personal information pursu                                                                                                    | ant to the                       |  |  |
| ADDRESS                                                                                                    |                                                                                                    |                                                                                                    |                                                                                                    |                                                                                                    |                                       |                                                                              |                                                                                                    | abovementioned Privacy No                                                                                            | tice and other applicable la                                                                                                    | vs.                              |  |  |
| TEL. NO.                                                                                                    |                                                                                                    |                                                                                                    |                                                                                                    |                                                                                                    |                                       |                                                                              |                                                                                                    |                                                                                                    |                                                                                                    |                                  |  |  |
|                                                                                                    |                                                                                                    |                                                                                                    |                                                                                                    |                                                                                                    |                                       |                                                                              |                                                                                                    | Signature:                                                                                                    |                                                                                                    |                                  |  |  |
|                                                                                                    |                                                                                                    |                                                                                                    |                                                                                                    |                                                                                                    |                                       |                                                                              |                                                                                                    | orginatore.                                                                                                    |                                                                                                    |                                  |  |  |
|                                                                                                    |                                                                                                    |                                                                                                    |                                                                                                    |                                                                                                    |                                       |                                                                              |                                                                                                    |                                                                                                    |                                                                                                    |                                  |  |  |

#### Confirm Form5

After clicking the 'Confirm Form 5' button, a digital signature of the student will be generated signifying that the student has reviewed the Form 5, confirmed its correctness and has agreed to the student statement on the bottom part of the Form 5.

|                                                                                                    | 5. UNIVERSITY C                                               | of the philippin      | ES VISAYAS CER   | RTIFICATE OF REG | SISTRATIO     | N (REV. 05-2009)                                   |                                                                                                    |                                                                                                    |                                                                             | First Sem                              | ester, AY 2020-2021 |
|----------------------------------------------------------------------------------------------------|---------------------------------------------------------------|-----------------------|------------------|------------------|---------------|----------------------------------------------------|----------------------------------------------------------------------------------------------------|----------------------------------------------------------------------------------------------------|-----------------------------------------------------------------------------|----------------------------------------|---------------------|
| STUDENT NUMBER N                                                                                                    | AME (Last, Given, Mido                                        | dle)                  |                  |                  |               | COLLEGE                                            | DEGREE                                                                                                    |                                                                                                    | MAJOR                                                                       | MINOR                                  | YR LEVEL            |
| and a second second sec |                                                               | and the second second | THE OWNER OF     |                  |               | CAS                                                | B.S. IN CC                                                                                                    | MPUTER SCIENCE                                                                                                    |                                                                             |                                        | 2                   |
| COUNTRY OF CITIZENSHIP                                                                                                    |                                                               | GENDER CIVIL STATU    | JS DATE OF BIRTH | PLACE OF BIRTH   |               | DEGREE LEVEL                                       | STUDENT TYPE                                                                                                    |                                                                                                    | REGISTRATION STATUS                                                         |                                        | GRADUATING?         |
| Philippines                                                                                                    | Philippines Female Single 26 Aug 1999 OSIAS, KABACAN, COTABAT |                       |                  | COTABATO         | Undergraduate |                                                    | Regular                                                                                                    | New Fr                                                                                                    | eshman                                                                      | No                                     |                     |
| SUBJECTS                                                                                                    | SEC                                                           | UNITS                 | DAYS             | TIME             |               | ROOM                                               | CLASS                                                                                                    | LAB                                                                                                    | Tuition                                                                     | AMOUNT DUE<br>18000.00 PbP             | AMOUNT LESS         |
| CMSC 124                                                                                                    | 1                                                             |                       | TE               | 1:00-2:30        | B2-CI 1       |                                                    | Lab                                                                                                    | 300.00                                                                                                    | Miscellaneous                                                               | 10000100 1111                          |                     |
| CMSC 124                                                                                                    |                                                               | 3.0                   | MTh              | 10:00-11:00      | B1-CL2        |                                                    | Leo                                                                                                    | 000.00                                                                                                    | Athletics                                                                   | 55.00 PhP                              | L                   |
| CMSC 429                                                                                                    | 4                                                             | 2.0                   | TE               | 9-20.9-20        | P1-CL2        |                                                    | Leo                                                                                                    |                                                                                                    | Cultural                                                                    | 50.00 PhP                              |                     |
| CMSC 120                                                                                                    | 2                                                             | 5.0                   | TE               | 2-20.4-00        | P109_CL4      |                                                    | Lab                                                                                                    |                                                                                                    | Energy                                                                      | 250.00 PhP                             |                     |
| CMSC 120                                                                                                    | 3                                                             |                       | N Th             | 2.30-4.00        | R103-CL4      |                                                    | Lab                                                                                                    | 200.00                                                                                                    | Internet                                                                    | 260.00 PhP                             |                     |
| CMSC 131                                                                                                    | 1                                                             |                       | M III            | 11.30-1.00       | DZ-CL1        |                                                    | Lab                                                                                                    | 300.00                                                                                                    | Library                                                                     | 700.00 PhP                             |                     |
| CMSC 131                                                                                                    | 1                                                             | 3.0                   | MIN              | 8:30-9:30        | B1-CL2        |                                                    | Lec                                                                                                    |                                                                                                    | Registration                                                                | 50.00 PhP                              |                     |
| CMSC 134                                                                                                    | 1                                                             | 3.0                   | MTh              | 4:00-5:30        | B1-CL2        |                                                    | Lec                                                                                                    |                                                                                                    | Student Fund                                                                | 40.00 FIIF                             |                     |
| CMSC 141                                                                                                    | 1                                                             | 3.0                   | w                | 9:00-12:00       | B1-CL2        |                                                    | Lec                                                                                                    |                                                                                                    | Community Chest                                                             | 0.50 PhP                               |                     |
| STAT 105                                                                                                    | 1                                                             | 3.0                   | M Th             | 7:30-8:30        | R104          |                                                    | Lec                                                                                                    |                                                                                                    | Publication                                                                 | 40.00 PhP                              |                     |
| STAT 105                                                                                                    | 3                                                             |                       | TF               | 11:30-1:00       | B2-CL1        |                                                    | Lab                                                                                                    |                                                                                                    | Student Council                                                             | 6.00 PhP                               |                     |
|                                                                                                    |                                                               |                       |                  |                  |               |                                                    |                                                                                                    |                                                                                                    | Laboratory Fee                                                              | 600.00 PhP                             |                     |
|                                                                                                    |                                                               |                       |                  |                  |               |                                                    |                                                                                                    |                                                                                                    | NSTP-CWTS / MS                                                              |                                        |                     |
|                                                                                                    |                                                               |                       |                  |                  |               |                                                    |                                                                                                    |                                                                                                    | Non-Citizen Fee                                                             |                                        |                     |
|                                                                                                    |                                                               |                       |                  |                  | -             |                                                    |                                                                                                    |                                                                                                    | Denosit                                                                     |                                        |                     |
|                                                                                                    |                                                               |                       |                  |                  | _             |                                                    |                                                                                                    |                                                                                                    | I.D. Fee                                                                    |                                        |                     |
|                                                                                                    |                                                               |                       |                  |                  |               |                                                    |                                                                                                    |                                                                                                    | In Residence                                                                |                                        |                     |
|                                                                                                    |                                                               |                       |                  |                  | _             |                                                    |                                                                                                    |                                                                                                    | TOTAL                                                                       | 20051.50 PhP                           | 0.00 PhP            |
|                                                                                                    |                                                               |                       |                  |                  |               |                                                    |                                                                                                    |                                                                                                    | Scholarship Total Fees Less                                                 |                                        | 20051.50 PhP        |
|                                                                                                    |                                                               |                       |                  |                  |               |                                                    |                                                                                                    |                                                                                                    | LOAN                                                                        |                                        |                     |
|                                                                                                    |                                                               |                       |                  |                  |               |                                                    |                                                                                                    |                                                                                                    | AMOUNT PAYABLE                                                              |                                        | D.O                 |
| TOTAL NUMBER OF UNITS                                                                                                    |                                                               | 18.0                  | IF UNDERLOAD,    | SPECIFY REASON   |               |                                                    |                                                                                                    | O.R. No.                                                                                                    | Date A                                                                      | mount Paid                             | Collected By        |
| ADVISER (Name                                                                                                    |                                                               |                       | STFAP BRACKET    | NUMBER           |               |                                                    |                                                                                                    | SCHOLARHIPS / PRIVIL                                                                                                    | EGE                                                                         | Free Tuition and Other F               | ees                 |
| and Signature)                                                                                                    |                                                               |                       |                  |                  |               |                                                    |                                                                                                    |                                                                                                    |                                                                             |                                        |                     |
|                                                                                                    |                                                               |                       | ENCODED BY       |                  |               |                                                    |                                                                                                    | ENCODED BY                                                                                                    | ENCODED BY 2020-07-01 17:00:10                                              |                                        |                     |
| PRESENTADORESS<br>TEL NO.<br>EMAILADD.                                                                                                    |                                                               |                       |                  |                  |               | I hereby<br>considerat<br>privileges o<br>comply w | certify that all the information<br>tion of my admission to the U<br>f a student in this institution,<br>rith all the rules and regulatio<br>University and in the Co | n given in this form are true a<br>INIVERSITY OF THE PHILIPP<br>I hereby promise and pledge<br>ns laid down by competent a<br>ollege in which I am enrolled.                                                                                                    | and correct. In<br>INES and of the<br>e to abide by and<br>authority in the |                                        |                     |
| PARENT/GUARDIAN/SPOUSE                                                                                                    | And and in cases                                              | 10.00                 |                  |                  |               |                                                    |                                                                                                    | - Turther c                                                                                                    | eruny unat I have read the Uni                                              | D Suptom to correct out its ma         | vacy Notice for     |
| ADDRESS                                                                                                    |                                                               |                       |                  |                  |               |                                                    | 1987 Consti                                                                                                    | itution the UP Charter and of                                                                                                    | hor laws that the University                                                | must nocossarily                       |                     |
| TEL NO.                                                                                                    |                                                               |                       |                  |                  |               |                                                    |                                                                                                    | 1907 Construction, the Or-Charter and contri Naks, that the University must necessarily<br>process my personal and sensitive personal information.<br>Therefore, J grant my consent to and recognize the automity of the University to<br>process my personal and sensitive personal information pursuant to the |                                                                             |                                        |                     |
| NAME OF EMPLOYER<br>ADDRESS<br>TEL. NO.                                                                                                    |                                                               |                       |                  |                  |               |                                                    |                                                                                                    | Signature <u>Digit</u>                                                                                                    | ally signed by                                                              | 00000 0000 00000 000000000000000000000 | 2020-07-02 08:10:48 |
|                                                                                                    |                                                               |                       |                  |                  |               |                                                    |                                                                                                    |                                                                                                    | <u></u>                                                                     |                                        |                     |

Office of the University Registrar (OUR) Computerized Registration and Student Information System (CRSIS)

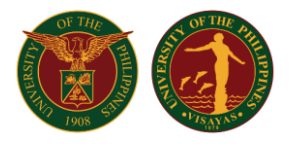

To go back to the status window, click on the 'Back' link found on the top-right corner of the page.

| Student ID :<br>Name :<br>Degree Program : B.S. in ( | Computer | r Science          |                  | -                  |          |                  |                             |                |                             |            |        | Back               |
|------------------------------------------------------|----------|--------------------|------------------|--------------------|----------|------------------|-----------------------------|----------------|-----------------------------|------------|--------|--------------------|
| UP FORM5. UNIV                                       | ERSITY O |                    | ES VISAYAS CEF   | RTIFICATE OF REGI  | STRATION | N (REV. 05-2009) | DEGREE                      |                | MAJOR                       | MINOR      | t Seme | ster, AY 2020-2021 |
| COUNTRY OF CITIZENSHIP                               |          | GENDER CIVIL STATI | IS DATE OF BIRTH | PLACE OF BIRTH     |          | DEGREELEVEL      | B.S. IN CON<br>STUDENT TYPE | IPUTER SCIENCE | REGISTRATION STATUS         |            |        | 2<br>GRADUATING?   |
| Philippines                                          |          | Female Single      | 26 Aug 1999      | OSIAS, KABACAN, CO | OTABATO  | Undergraduate    | F                           | tegular        | New Fre                     | eshman     |        | No                 |
| SUBJECTS                                             | SEC      | UNITS              | DAYS             | TIME               |          | ROOM             | CLASS                       | LAB            | Tuition                     | AMOUNT DI  | JE     | AMOUNT LESS        |
| CMSC 124                                             | 1        |                    | TF               | 1:00-2:30          | B2-CL1   |                  | Lab                         | 300.00         | Miscellaneous               | 10000.00   | FIIF   |                    |
| CMSC 124                                             | 1        | 3.0                | M Th             | 10:00-11:00        | B1-CL2   |                  | Lec                         |                | Athletics                   | 55.00      | PhP    |                    |
| CMSC 128                                             | 1        | 3.0                | TF               | 8:30-9:30          | B1-CL2   |                  | Lec                         |                | Cultural                    | 50.00      | PhP    |                    |
| CMSC 128                                             | 3        |                    | TF               | 2:30-4:00          | R109-CL4 |                  | Lab                         |                | Internet                    | 250.00     | PhP    |                    |
| CMSC 131                                             | 1        |                    | M Th             | 11:30-1:00         | B2-CL1   |                  | Lab                         | 300.00         | Library                     | 700.00     | PhP    |                    |
| CMSC 131                                             | 1        | 3.0                | M Th             | 8:30-9:30          | B1-CL2   |                  | Lec                         |                | Medical                     | 50.00      | PhP    |                    |
| CMSC 134                                             | 1        | 3.0                | MTh              | 4:00-5:30          | B1-CL2   |                  | Leo                         |                | Registration                | 40.00      | PhP    |                    |
| CMSC 141                                             | 1        | 3.0                | W                | 9:00-12:00         | B1-CL2   |                  | Leo                         |                | Student Fund                |            |        |                    |
| STAT 105                                             | 1        | 3.0                | M Th             | 7:30-8:30          | R104     |                  | Lec                         |                | Community Chest             | 0.50       | PhP    |                    |
| STAT 105                                             | 3        |                    | TE               | 11:30-1:00         | B2-CL1   |                  | Lab                         |                | Student Council             | 40.00      | PhP    |                    |
|                                                      |          |                    |                  |                    |          |                  |                             |                | Laboratory Fee              | 600.00     | PhP    |                    |
|                                                      |          |                    |                  |                    |          |                  |                             |                | NSTP-CWTS / MS              |            |        |                    |
|                                                      |          |                    |                  |                    |          |                  |                             |                | Non-Citizen Fee             |            |        |                    |
|                                                      |          |                    |                  |                    |          |                  |                             |                | Denosit                     |            |        |                    |
|                                                      |          |                    |                  |                    |          |                  |                             |                | I.D. Fee                    |            |        |                    |
|                                                      |          |                    |                  |                    |          |                  |                             |                | In Residence                |            |        |                    |
|                                                      |          |                    |                  |                    |          |                  |                             |                | TOTAL                       | 20051.50   | PhP    | 0.00 PhP           |
|                                                      | -        |                    |                  |                    |          |                  |                             |                | Scholarship Total Fees Less |            |        | 20051.50 PhP       |
|                                                      |          |                    |                  |                    |          |                  |                             |                | AMOUNT DAVABLE              |            | •      | 0                  |
|                                                      | 1        | 1                  | 1                | 1                  | 1        |                  |                             | 1              | ANICONT PATABLE             |            | 0.     | v                  |
| TOTAL NUMBER OF UNITS                                |          | 18.0               | IF UNDERLOAD, S  | SPECIFY REASON     |          |                  |                             |                |                             |            |        |                    |
|                                                      |          | 10.0               |                  |                    |          |                  |                             | O.R. No.       | Date Ar                     | mount Paid |        | Collected By       |

The 'Confirmed/Signed Form 5 (By Student)' will be updated and a button labeled Open confirmed form5 will appear. To view the confirmed Form 5, click on the Open confirmed form5 button.

Student ID : Name : Degree Program : B.S. in Computer Science

> ENROLLMENT STATUS FIRST SEMESTER, 2020-2021

| LATEST VALIDATED SUBJECT/S          | 2020-07-02 07:55:13 by |  |  |  |  |  |  |  |
|-------------------------------------|------------------------|--|--|--|--|--|--|--|
|                                     | 2020-07-02 08:01:37    |  |  |  |  |  |  |  |
| GENERATED STATEMENT OF ACCOUNT      | Open                   |  |  |  |  |  |  |  |
|                                     | 2020-07-02 08:01:37    |  |  |  |  |  |  |  |
| CONFIRMED PAYMENT                   | Open                   |  |  |  |  |  |  |  |
|                                     | 2020-07-02 08:05:08    |  |  |  |  |  |  |  |
| GENERATED FORM5                     | Open                   |  |  |  |  |  |  |  |
|                                     | 2020-07-02 08:10:46    |  |  |  |  |  |  |  |
| CONFIRMED/SIGNED FORM5 (BY STUDENT) |                        |  |  |  |  |  |  |  |
|                                     | Open confirmed form5   |  |  |  |  |  |  |  |
| CONFIRMED/SIGNED FORM5 (BY ADVISER) | No Record Yet          |  |  |  |  |  |  |  |
| CONFIRMED FORM5 (BY COLLEGE)        | No Record Yet          |  |  |  |  |  |  |  |

Office of the University Registrar (OUR) Computerized Registration and Student Information System (CRSIS)

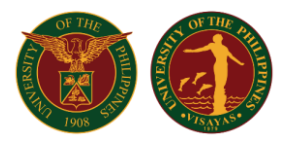

#### Note that there is no entry yet in the Adviser portion. The program adviser can now sign/confirm finished Form5.

| UP FORMS                    | 5. UNIVERSITY (        | of the philippi                                                                                                    | NES VISAYAS CE    | RTIFICATE OF R | EGISTRATIC  | ON (REV. 05-2009) |              |                                       |                                                                                                    | First Sem                                                                                                    | ester, AY 2020-2021                                   |
|-----------------------------|------------------------|----------------------------------------------------------------------------------------------------|-------------------|----------------|-------------|-------------------|--------------|---------------------------------------|----------------------------------------------------------------------------------------------------|----------------------------------------------------------------------------------------------------|-------------------------------------------------------|
| STUDENT NUMBER N/           | AME (Last, Given, Mid  | dle)                                                                                                    |                   |                |             | COLLEGE           | DEGREE       |                                       | MAJOR                                                                                                    | MINOR                                                                                                    | YR LEVEL                                              |
| (1110)                      | Concession, respective | and the second second                                                                                                    | ALC: UNKNOWN      |                |             | CAS               | B.S. IN CO   | MPUTER SCIENCE                        |                                                                                                    |                                                                                                    | 2                                                     |
| COUNTRY OF CITIZENSHIP      |                        | GENDER CIVIL STAT                                                                                                    | TUS DATE OF BIRTH | PLACE OF BIRTH |             | DEGREE LEVEL      | STUDENT TYPE |                                       | REGISTRATION STATUS                                                                                                    |                                                                                                    | GRADUATING?                                           |
| Philippines                 | 3                      | Female Single                                                                                                    | 26 Aug 1999       | OSIAS, KABACAN | I, COTABATO | Undergraduate     |              | Regular                               | New Fi                                                                                                    | reshman                                                                                                    | No                                                    |
| SUBJECTS                    | SEC                    | UNITS                                                                                                    | DAYS              | TIME           |             | ROOM              | CLASS        | LAB                                   | Tuition                                                                                                    | AMOUNT DUE                                                                                                    | AMOUNT LESS                                           |
| CMSC 124                    | 1                      |                                                                                                    | TF                | 1:00.2:30      | B2-CL1      |                   | Lab          | 300.00                                | Miscellaneous                                                                                                    | 10000.00 1111                                                                                                    |                                                       |
| CMSC 124                    | 1                      | 3.0                                                                                                    | MTh               | 10:00-11:00    | B1-CL2      |                   | Leo          | 300.00                                | Athletics                                                                                                    | 55.00 PhP                                                                                                    |                                                       |
| CMSC 128                    | 4                      | 3.0                                                                                                    | TE                | 8-30-9-30      | B1-CL2      |                   | Lec          |                                       | Cultural                                                                                                    | 50.00 PhP                                                                                                    |                                                       |
| CMSC 128                    | 3                      | 5.0                                                                                                    | TE                | 2:30.4:00      | R109-CL4    |                   | Leb          |                                       | Energy                                                                                                    | 250.00 PhP                                                                                                    |                                                       |
| CMSC 424                    | 4                      |                                                                                                    | MTh               | 11-20 1-00     | P2 CL4      |                   | Lab          | 200.00                                | Internet                                                                                                    | 260.00 PhP                                                                                                    |                                                       |
| CMSC 434                    |                        | 2.0                                                                                                    | MTh               | 0.20.0.20      | D2-CE1      |                   | Lao          | 300.00                                | Medical                                                                                                    | 700.00 PhP                                                                                                    |                                                       |
| CMSC 131                    | 1                      | 3.0                                                                                                    | MTh               | 4:00 5:30      | B1-CL2      |                   | Lec          |                                       | Registration                                                                                                    | 40.00 PhP                                                                                                    |                                                       |
| CMSC 134                    | 1                      | 3.0                                                                                                    | MIN               | 4:00-3:30      | B1-CL2      |                   | Lec          |                                       | Student Fund                                                                                                    | 40.00 1111                                                                                                    |                                                       |
| CMSC 141                    | 1                      | 3.0                                                                                                    | W                 | 9:00-12:00     | B1-CL2      |                   | Lec          |                                       | Community Chest                                                                                                    | 0.50 PhP                                                                                                    |                                                       |
| STAT 105                    | 1                      | 3.0                                                                                                    | MTh               | 7:30-8:30      | R104        |                   | Lec          |                                       | Publication                                                                                                    | 40.00 PhP                                                                                                    |                                                       |
| STAT 105                    | 3                      |                                                                                                    | TF                | 11:30-1:00     | B2-CL1      |                   | Lab          |                                       | Student Council                                                                                                    | 6.00 PhP                                                                                                    |                                                       |
|                             |                        |                                                                                                    |                   |                |             |                   |              |                                       | Laboratory Fee                                                                                                    | 600.00 PhP                                                                                                    |                                                       |
|                             |                        |                                                                                                    |                   |                |             |                   |              |                                       | NSTP-CWTS7MS                                                                                                    |                                                                                                    |                                                       |
|                             |                        |                                                                                                    |                   |                |             |                   |              |                                       | Entrance                                                                                                    |                                                                                                    |                                                       |
|                             |                        |                                                                                                    |                   |                |             |                   |              |                                       | Deposit                                                                                                    |                                                                                                    |                                                       |
|                             |                        |                                                                                                    |                   |                |             |                   |              |                                       | I.D. Fee                                                                                                    |                                                                                                    |                                                       |
|                             |                        |                                                                                                    |                   |                |             |                   |              |                                       | TOTAL                                                                                                    | 20051 50 DbD                                                                                                    | 0.00 PbP                                              |
|                             |                        |                                                                                                    |                   |                |             |                   |              |                                       | Scholarshin Total Fees Less                                                                                                    | 20051100 1111                                                                                                    | 20051 50 PbP                                          |
|                             |                        |                                                                                                    |                   |                |             |                   |              |                                       | LOAN                                                                                                    |                                                                                                    | 20001100 1111                                         |
|                             |                        |                                                                                                    |                   |                |             |                   |              |                                       | AMOUNT PAYABLE                                                                                                    | (                                                                                                    | 0.0                                                   |
| TOTAL NUMBER OF UNITS       |                        | 18.0                                                                                                    | IF UNDERLOAD,     | SPECIFY REASON |             |                   |              | O.R. No.                              | Date A                                                                                                    | Amount Paid                                                                                                    | Collected By                                          |
| ADVISER (Name               |                        |                                                                                                    | STFAP BRACKET     | NUMBER         |             |                   |              | SCHOLARHIPS / PRIVIL                  | .EGE                                                                                                    | Free Tuition and Other F                                                                                                   | ees                                                   |
| and Signature)              |                        |                                                                                                    | )                 |                |             |                   |              |                                       |                                                                                                    |                                                                                                    |                                                       |
|                             |                        |                                                                                                    | ENCODED BY        |                |             |                   |              | ENCODED BY                            |                                                                                                    | 2020-07-01                                                                                                    | 17:00:10                                              |
| PRESENT ADDRESS             | and the second second  | Marcan Land                                                                                                    |                   |                |             |                   |              | l hereby                              | certify that all the information                                                                                                   | n given in this form are true a                                                                                            | nd correct. In                                        |
| TEL. NO.<br>EMAIL ADD.      |                        |                                                                                                    |                   |                |             |                   |              | considera<br>privileges o<br>comply w | tion of my admission to the L<br>of a student in this institution,<br>vith all the rules and regulatio<br>University and in the Co | INIVERSITY OF THE PHILIPP<br>I hereby promise and pledge<br>ons laid down by competent a<br>ollege in which I am enrolled. | INES and of the<br>to abide by and<br>uthority in the |
| PARENT/GUARDIAN/SPOUSE      | and the second         |                                                                                                    |                   |                |             |                   |              | I further c                           | ertify that I have read the Uni                                                                                                    | versity of the Philippines' Pri                                                                                            | vacy Notice for                                       |
| ADDRESS                     | And in case of         | State of the local division of the local division of the local div | LANG DOLLARS      | 1000           |             |                   |              | students a                            | and understand that for the U                                                                                                    | P System to carry out its mai                                                                                              | idate under the                                       |
| TEL. NO.                    | distance of            |                                                                                                    |                   |                |             |                   |              | Therefor<br>proc                      | process my personal and<br>e, I grant my consent to and<br>ess my personal and sensitiv                                            | sensitive personal information<br>recognize the authority of the<br>re personal information pursu                          | in to the                                             |
| NAME OF EMPLOYER<br>ADDRESS |                        |                                                                                                    |                   |                |             |                   |              |                                       | abovementioned Privacy N                                                                                                    | otice and other applicable la                                                                                              | NS.                                                   |
| TEL. NO.                    |                        |                                                                                                    |                   |                |             |                   |              | Signature: <u>Digi</u>                | tally signed by REF:4822                                                                                                    | 2573853501495                                                                                                    | 2020-07-02 08:10:48                                   |

PRINT

Office of the University Registrar (OUR) Computerized Registration and Student Information System (CRSIS)

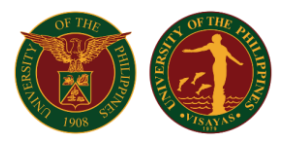

### Confirmation of Form 5 by Program Adviser

On the Faculty Menu, the number next to the 'Sign/Confirm Student Form 5' button indicates the number of Form5 that the faculty needs to confirm. When the button is clicked, a list of all students with Form 5 that should be 'Signed/Confirmed' by the faculty will be displayed.

|                         | FACULTY FUNCTIONS                  |    |
|-------------------------|------------------------------------|----|
|                         | First Semester, A.Y. 2020-2021     |    |
| PERSONAL ACCOUNT & DATA | INFORMATION                        |    |
|                         | My Login Account                   |    |
|                         | My Personal Information            |    |
|                         | My Schedule and Classlists         |    |
|                         | My Service Record                  |    |
|                         | My Student Evaluation Results      |    |
|                         |                                    | -  |
| ACADEMIC CONCERNS       |                                    |    |
|                         | Submit Grades                      |    |
|                         | Submit Completion Grade            |    |
|                         | Upload My Class Syllabus           |    |
|                         | Finalize UPHSI Card                |    |
| FOR ADVISING            |                                    |    |
|                         | Validate Enlisted Subjects         |    |
|                         | Student Record Management          |    |
|                         | Sign/Confirm Student Form5         | ]① |
|                         | View Class Offerings               |    |
|                         | Endorse Graduation Application     | 0  |
|                         | View Graduation Application Status |    |
|                         |                                    |    |
|                         |                                    |    |

To view the list the faculty should click on the 'Sign/Confirm Student Form5' button, specify the academic year and semester then click the View button.

| Or                         | Confirmation of Student Form5<br>Ily student with confirmed/digitally signed Form5 will appear in the I | list                  |
|----------------------------|----------------------------------------------------------------------------------------------------|-----------------------|
| Select AY<br>2020 - 2021 🗸 | Select Semester                                                                                         | View                  |
| Select Academic Yea        | r and Semester then Click on the Viev                                                                   | v button to continue. |

Office of the University Registrar (OUR) Computerized Registration and Student Information System (CRSIS)

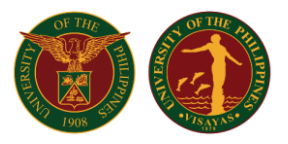

A list of all students assigned to the faculty will be displayed. Unconfirmed Form 5 has no entry under the 'Adviser Confirmation Details' column. Click the corresponding Confirm/Sign button to the student to confirm the Form 5.

|   |               |                                        |                                      | Only stu      | Confirmation                     | igitally signed Form5                | orm5<br>will appear in the list |                                                                    |                                                                         |              |
|---|---------------|----------------------------------------|--------------------------------------|---------------|----------------------------------|--------------------------------------|---------------------------------|--------------------------------------------------------------------|-------------------------------------------------------------------------|--------------|
|   |               |                                        | Select AY<br>2020 - 2021 ✓           |               | FIRST                            | semester<br>Semester                 |                                 | View                                                               |                                                                         |              |
| # | STUDENT<br>ID | NAME                                   | COURSE                               | UNIT          | STUDENT<br>CONFIRMED FORM5<br>ON | STUDENT<br>CONFIRMATION<br>DETAILS   | ADVISER                         | ADVISER CONFIRMATION<br>DETAILS                                    | COLLEGE<br>CONFIRMATION<br>DETAILS                                      | ACTION       |
| 1 | 0.00          | A STATE AND A STATE                    | B.S. IN COMPUTER SCIENCE             | DPSM          | 2020-06-25 01:59:26              | okay<br>REF:<br>2151400129172450     | AGANETS, MLD                    | 2020-06-25 02:03:52<br>by<br>REF: 2295632248774401<br>okay         | 2020-06-25 02:25:43<br>by<br>REF:<br>6641449442067332                   | VIEW         |
| 2 | 01100         | And a little set with a                | B.S. IN COMPUTER SCIENCE             | DPSM          | 2020-07-02 08:10:46              | REF:<br>4622573853501495             | ATTACTOR, 001.0                 |                                                                    | окау                                                                    | Confirm/Sign |
| 3 | 2010/10/10    | CADE E MERCLER ATT &                   | B.S. IN COMPUTER SCIENCE             | DPSM          | 2020-06-25 13:59:59              | dasdfdsf<br>REF:<br>1060440895343193 | 10000000,0020                   | 2020-06-25 14:01:20<br>by<br>REF: 4330954253033555<br>fffsdfsdfsdf | 2020-00-25 14.02.42<br>by<br>REF:<br>2491665731886079<br>dsdafsadffrwer | VIEW         |
|   | NOT           | E:<br>Click on the adjacent Confirm/Si | ign link to view the Form5 details a | and digitally | sign Form5.                      |                                      |                                 |                                                                    |                                                                         |              |

The Form 5 of the student will be displayed. The program adviser should review and check the accuracy of the Form 5. The program adviser may input Remarks on the field provided then click the 'Confirm/Sign Form 5' button to confirm the Form 5.

| UP FO                                   | RM5. UNIVERSIT        | Y of the | e philippin  | IES VISAYAS  | CERTIFICATE      | OF REGISTRAT  | ION (REV. 05 | 5-2009 | 9)          |                                                     |                                                                                                    | Fi                                                                    | irst Seme                                                           | ester, a                                              | AY 2020-2021                                                     |
|-----------------------------------------|-----------------------|----------|--------------|--------------|------------------|---------------|--------------|--------|-------------|-----------------------------------------------------|----------------------------------------------------------------------------------------------------|-----------------------------------------------------------------------|---------------------------------------------------------------------|-------------------------------------------------------|------------------------------------------------------------------|
| STUDENT NUMBER                          | NAME (Last, Given,    | Middle)  |              |              |                  |               | COLLEGE      | 0      | DEGREE      |                                                     | MAJOR                                                                                                    | MINOR                                                                 |                                                                     | YR LEVE                                               | il o                                                             |
| COUNTRY OF CITIZENSHI                   |                       | GENDER   | COMIL STATUS |              |                  | 4             | CAS          | B      | S.S. IN COM | PUTER SCIENCE                                       | REGISTRATION STATI                                                                                                    |                                                                       |                                                                     | GRADU                                                 | Z                                                                |
| Philippi                                | nes                   | Female   | Single       | 26 Aug 1999  | OSIAS, KABA      | CAN, COTABATO | Undergradua  | ate    | R           | egular                                              | New Fre                                                                                                    | eshman                                                                |                                                                     | GRADU                                                 | No                                                               |
|                                         |                       |          | -            |              |                  |               |              | CL     | ASS         | LAB                                                 |                                                                                                    |                                                                       | AMOUNT                                                              | DUE                                                   | AMOUNT LESS                                                      |
| SUBJECTS                                | SEC                   | 01       | VITS         | DAYS         | TIME             | ROO           | M            | T      | YPE         | FEE                                                 | Tuition                                                                                                    |                                                                       | 18000.00                                                            | PhP                                                   |                                                                  |
| CMSC 124                                | 1                     | -        | T F          |              | 1:00-2:30        | B2-CL1        |              | L      | .ab         | 300.00                                              | Athletics                                                                                                    |                                                                       | 55.00                                                               | PhP                                                   |                                                                  |
| CMSC 124                                | 1                     | 1        | 3.0 M T      | ſh           | 10:00-11:00      | B1-CL2        |              | L      | .ec         |                                                     | Cultural                                                                                                    |                                                                       | 50.00                                                               | PhP                                                   |                                                                  |
| CMSC 128                                | 1                     |          | 3.0 T F      |              | 8:30-9:30        | B1-CL2        |              | L      | .ec         |                                                     | Energy                                                                                                    |                                                                       | 250.00                                                              | PhP                                                   |                                                                  |
| CMSC 128                                | 3                     |          | 11           |              | 2:30-4:00        | R109-CL4      |              | L      | ab          |                                                     | Internet                                                                                                    |                                                                       | 260.00                                                              | PhP                                                   |                                                                  |
| CMSC 131                                | 1                     | -        | MI           | n<br>T       | 11:30-1:00       | B2-CL1        |              |        | ab          | 300.00                                              | Library                                                                                                    |                                                                       | 700.00                                                              | PhP                                                   |                                                                  |
| CMSC 131                                | 1                     | -        | 3.0 M I      | h            | 8:30-9:30        | B1-CL2        |              | L      | .ec         |                                                     | Registration                                                                                                    |                                                                       | 50.00                                                               | PhP                                                   |                                                                  |
| CMSC 134                                | 1                     | -        | 5.U M T      | n            | 4:00-5:30        | B1-CL2        |              |        | .ec         |                                                     | Student Fund                                                                                                    |                                                                       | 40.00                                                               | P OP                                                  |                                                                  |
| CMSC 141                                | 1                     | -        | 3.0 W        |              | 9:00-12:00       | B1-CL2        |              |        | .ec         |                                                     | Community Chest                                                                                                    |                                                                       | 0.50                                                                | PhP                                                   |                                                                  |
| STAT 105                                | 1                     | -        | 3.0 M I      | n            | 7:30-8:30        | R104          |              |        | .ec         |                                                     | Publication                                                                                                    |                                                                       | 40.00                                                               | PhP                                                   |                                                                  |
| STAT 105                                | 3                     |          | 11           |              | 11:30-1:00       | BZ-CL1        |              | L      | .ao         |                                                     | Student Council                                                                                                    |                                                                       | 6.00                                                                | PhP                                                   |                                                                  |
|                                         |                       |          |              |              |                  |               |              |        |             |                                                     | NSTP-CWTS / MS                                                                                                    |                                                                       | 600.00                                                              | PNP                                                   |                                                                  |
|                                         |                       |          |              |              |                  |               |              |        |             |                                                     | Non-Citizen Fee                                                                                                    |                                                                       |                                                                     |                                                       |                                                                  |
|                                         |                       |          |              |              |                  |               |              |        |             |                                                     | Entrance                                                                                                    |                                                                       |                                                                     |                                                       |                                                                  |
|                                         |                       |          |              |              |                  |               |              |        |             |                                                     | LD. Fee                                                                                                    |                                                                       |                                                                     |                                                       |                                                                  |
|                                         |                       |          |              |              |                  |               |              |        |             |                                                     | In Residence                                                                                                    |                                                                       |                                                                     |                                                       |                                                                  |
|                                         |                       |          |              |              |                  |               |              |        |             |                                                     | TOTAL                                                                                                    | 20                                                                    | 0051.50                                                             | PhP                                                   | 0.00 PhP                                                         |
|                                         |                       |          |              |              |                  |               |              |        |             |                                                     | Scholarship Total Fe                                                                                                  | ees Less                                                              |                                                                     |                                                       | 20051.50 PhP                                                     |
|                                         |                       |          |              |              |                  |               |              |        |             |                                                     | LOAN                                                                                                    |                                                                       |                                                                     |                                                       |                                                                  |
|                                         |                       |          |              |              |                  |               |              |        |             |                                                     | AMOUNT PAYABLE                                                                                                    |                                                                       |                                                                     | 0.0                                                   | )                                                                |
| TOTAL NUMBER OF UNITS                   | 5                     |          | 18.0         | IF UNDERLOAD | , SPECIFY REASON | 1             |              |        |             | O.R. No.                                            | Date                                                                                                    | Amount Pa                                                             | aid                                                                 | c                                                     | Collected By                                                     |
| ADVISER (Name<br>and Signature)         |                       |          |              | STFAP BRACKE | T NUMBER         |               |              |        |             | SCHOLARHIPS /                                       | PRIVILEGE                                                                                                    | Free Tu                                                               | uition and                                                          | Other F                                               | ees                                                              |
|                                         |                       |          |              | ENCODED BY   |                  |               |              |        |             | ENCODED BY                                          |                                                                                                    |                                                                       | 20                                                                  | 20-07-0                                               | 1 17:00:10                                                       |
| PRESENTADDRESS                          | COLUMN 2              | -        | NO. 1. 1993  |              |                  |               |              |        |             | I hereby                                            | certify that all the i                                                                                                | nformation                                                            | n given in                                                          | this for                                              | m are true                                                       |
| EMAIL ADD.                              | angli parti           | -        | -            |              |                  |               |              |        |             | and con<br>OF Th<br>institut<br>with all t<br>in th | ect. In consideration<br>IE PHILIPPINES and<br>ion, I hereby promis<br>he rules and regulati<br>e University and in t | n of my ad<br>of the priv<br>e and plea<br>ions laid d<br>the College | imission t<br>vileges of<br>dge to abio<br>down by co<br>e in which | o the Ur<br>a stude<br>de by an<br>ompeter<br>I am en | NIVERSITY<br>nt in this<br>nd comply<br>nt authority<br>nrolled. |
| PARENT/GUARDIAN/SPOU                    | JSE Internet          | - 10 M   |              |              |                  |               |              |        |             | Privacy                                             | r certify that I have r<br>Notice for students =                                                                      | ead the Ui<br>and under                                               | niversity o<br>stand that                                           | for the                                               | ilippines:<br>UP System                                          |
| ADDRESS                                 | Statistics and the    | 100.00   |              | LASS NAME    | 1000             |               |              |        |             | to ca                                               | ry out its mandate u                                                                                                  | under the 1                                                           | 1987 Cons                                                           | titution                                              | the UP                                                           |
| TEL. NO.                                | and the second second |          |              |              |                  |               |              |        |             | Charl                                               | ter and other laws, th                                                                                                | hat the Un                                                            | iversity m                                                          | ust nec                                               | essarily                                                         |
|                                         |                       |          |              |              |                  |               |              |        |             | pro<br>Therefor<br>Univ                             | cess my personal an<br>e, I grant my conserversity to process m                                                       | nd sensitiv<br>nt to and re<br>y persona                              | re persona<br>ecognize t<br>I and sens                              | al inforn<br>the auth<br>sitive pe                    | nation.<br>ority of the<br>rsonal                                |
| NAME OF EMPLOYER<br>ADDRESS<br>TEL. NO. |                       |          |              |              |                  |               |              |        |             | Informa                                             | other other                                                                                                    | apoveme<br>applicable                                                 | entioned P<br>e laws.                                               | rivacy N                                              | iotice and                                                       |
|                                         |                       |          |              |              |                  |               |              |        |             | Signature                                           | Digitally signed by ARZA<br>on 2020-07-02 08:1                                                                        | GON. ANGE<br>10:48 REF:48                                             | LIQUE MAD<br>8225738535                                             | EL FERR<br>01495                                      | ESE DEMOS                                                        |

Remarks:

Office of the University Registrar (OUR)

Computerized Registration and Student Information System (CRSIS)

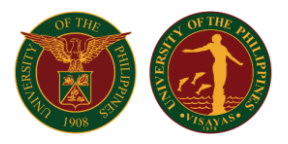

#### Once the Form 5 is confirmed, the details under the 'Adviser Confirmation Details' column will be updated.

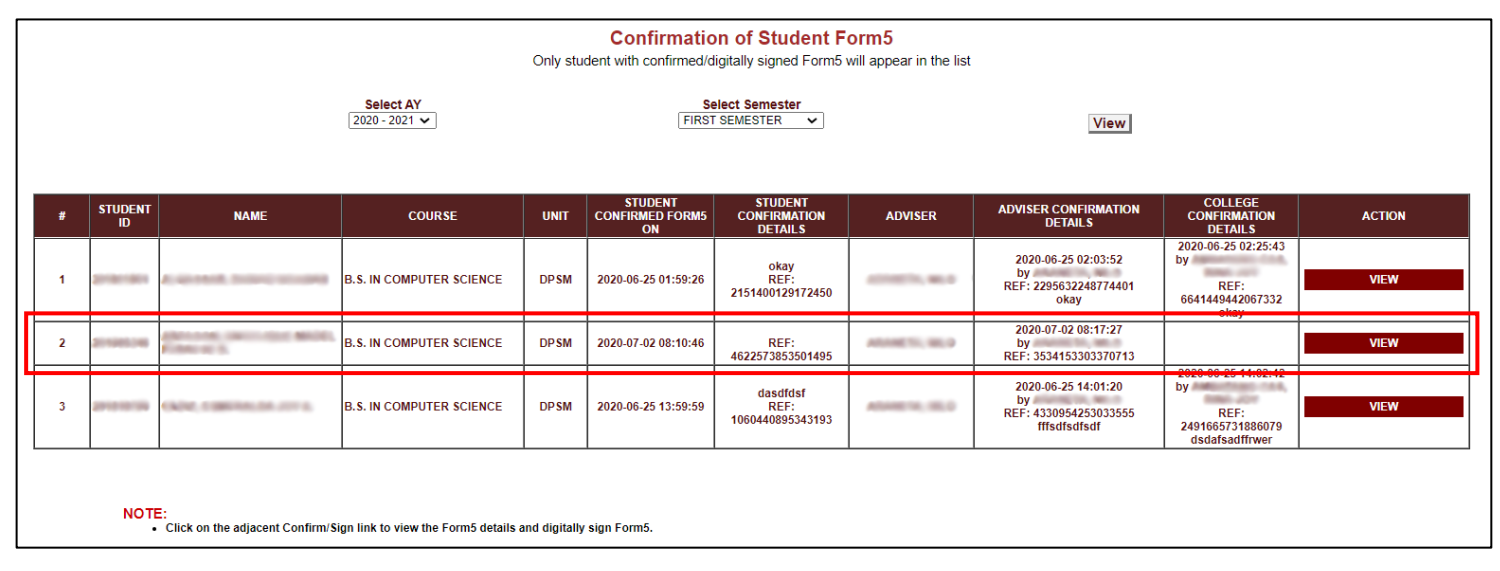

On the student menu, the enrollment status on the 'Confirmed/Signed Form 5 (By Adviser)' will be updated. The confirmed Form 5 may be viewed by clicking the 'Open' button.

| Student ID     | : | Brieffilling                               |
|----------------|---|--------------------------------------------|
| Name           | : | Anderen, credit to a more research address |
| Degree Program | : | B.S. in Computer Science                   |

#### ENROLLMENT STATUS FIRST SEMESTER, 2020-2021

| LATEST VALIDATED SUBJECT/S          | 2020-07-02 07:55:13 by |
|-------------------------------------|------------------------|
|                                     | 2020-07-02 08:01:37    |
| GENERATED STATEMENT OF ACCOUNT      | Open                   |
|                                     | 2020-07-02 08:01:37    |
|                                     | Open                   |
|                                     | 2020-07-02 08:05:08    |
| GENERATED FORM5                     | Open                   |
|                                     | 2020-07-02 08:10:46    |
| CONFIRMED/SIGNED FORM5 (BY STUDENT) | Open confirmed form5   |
|                                     | 2020-07-02 08:17:27 by |
| CONFIRMED/SIGNED FORM5 (BY ADVISER) | Open                   |
| CONFIRMED FORM5 (BY COLLEGE)        | No Record Yet          |

Office of the University Registrar (OUR) Computerized Registration and Student Information System (CRSIS)

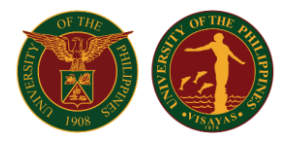

A digital signature of the program adviser will be generated signifying that the program adviser has reviewed the Form 5 and confirmed its correctness.

|                                       |                       |                     |                      |                 | Forms Committee          |               |                      |                                   |                                                                                              |                                                                                                    |                                               |                                              |
|---------------------------------------|-----------------------|---------------------|----------------------|-----------------|--------------------------|---------------|----------------------|-----------------------------------|----------------------------------------------------------------------------------------------|----------------------------------------------------------------------------------------------------|-----------------------------------------------|----------------------------------------------|
| UP FORM5. U                           | NIVERSITY OF TH       | E PHILIPPINES       | VISAYAS CERTI        | FICATE OF REGI  | STRATION (REV. 05-2009)  |               |                      |                                   |                                                                                              | First Sen                                                                                              | ester,                                        | AY 2020-2021                                 |
| STUDENT NUMBER                        | NAME (Last, Gi        | ven, Middle)        |                      |                 |                          | COLLEGE       | DEGREE<br>B.S. IN CO | OMPUTER SCIENCE                   | MAJOR                                                                                        | MINOR                                                                                                  | YR LEV                                        | EL 2                                         |
| COUNTRY OF CITIZENSHIP                | GENDER                | CIVIL               | STATUS               | DATE OF BIRTH   | PLACE OF BIRTH           | DEGREE LEVEL  | STUDENT              | TYPE                              | REGISTRATION STAT                                                                            | JS                                                                                                    | GRADU                                         | ATING?                                       |
| Philippines                           | Female                | Sing                | le                   | 26 Aug 1999     | OSIAS, KABACAN, COTABATO | Undergraduate |                      | Regular                           | New Fre                                                                                      | eshman                                                                                                 |                                               | No                                           |
| SUBJECT S                             | SEC                   | UNITS               | DAY S                | TIME            | ROOM                     | CLA           | ISS<br>PE            | LAB<br>FEE                        | Tuition                                                                                      | AMOUN<br>18000.00                                                                                      | PhP                                           | AMOUNT LESS                                  |
| CMSC 124                              | 1                     |                     | TF                   | 1:00-2:30       | B2-CL1                   | La            | b                    | 300.00                            | Miscellaneous                                                                                |                                                                                                    |                                               |                                              |
| CMSC 124                              | 1                     | 3.0                 | M Th                 | 10:00-11:00     | B1-CL2                   | Le            | c                    |                                   | Athletics                                                                                    | 55.00                                                                                                  | PhP                                           |                                              |
| CMSC 128                              | 1                     | 3.0                 | TF                   | 8:30-9:30       | B1-CL2                   | Le            | c                    |                                   | Epergy                                                                                       | 250.00                                                                                                 | PhP                                           |                                              |
| CMSC 128                              | 3                     |                     | TF                   | 2:30-4:00       | R109-CL4                 | La            | b                    |                                   | Internet                                                                                     | 260.00                                                                                                 | PhP                                           |                                              |
| CMSC 131                              | 1                     |                     | M Th                 | 11:30-1:00      | B2-CL1                   | La            | b                    | 300.00                            | Library                                                                                      | 700.00                                                                                                 | PhP                                           |                                              |
| CMSC 131                              | 1                     | 3.0                 | M Th                 | 8:30-9:30       | B1-CL2                   | Le            | c                    |                                   | Medical                                                                                      | 50.00                                                                                                  | PhP                                           |                                              |
| CMSC 134                              | 1                     | 3.0                 | M Th                 | 4:00-5:30       | B1-CL2                   | Le            | c                    |                                   | Registration                                                                                 | 40.00                                                                                                  | PhP                                           |                                              |
| CMSC 141                              | 1                     | 3.0                 | w                    | 9:00-12:00      | B1-CL2                   | Le            | c                    |                                   | Community Chest                                                                              | 0.50                                                                                                   | PhP                                           |                                              |
| STAT 105                              | 1                     | 3.0                 | M Th                 | 7:30-8:30       | R104                     | Le            | c                    |                                   | Publication                                                                                  | 40.00                                                                                                  | PhP                                           |                                              |
| STAT 105                              | 3                     |                     | TF                   | 11:30-1:00      | B2-CL1                   | La            | b                    |                                   | Student Council                                                                              | 6.00                                                                                                   | PhP                                           |                                              |
|                                       |                       |                     |                      |                 |                          |               |                      |                                   | Laboratory Fee                                                                               | 600.00                                                                                                 | PhP                                           |                                              |
|                                       |                       |                     |                      |                 |                          |               |                      |                                   | Non-Citizen Fee                                                                              |                                                                                                    |                                               |                                              |
|                                       |                       |                     |                      |                 |                          |               |                      |                                   | Entrance                                                                                     |                                                                                                    |                                               |                                              |
|                                       |                       |                     |                      |                 |                          |               |                      |                                   | Deposit                                                                                      |                                                                                                    |                                               |                                              |
|                                       |                       |                     |                      |                 |                          |               |                      |                                   | In Residence                                                                                 |                                                                                                    |                                               |                                              |
|                                       |                       |                     |                      |                 |                          |               |                      |                                   | TOTAL                                                                                        | 20051.50                                                                                               | PhP                                           | 0.00 PhP                                     |
|                                       |                       |                     |                      |                 |                          |               |                      |                                   | Scholarship Total Fe                                                                         | es Less                                                                                                |                                               | 20051.50 PhP                                 |
|                                       |                       |                     |                      |                 |                          |               |                      |                                   | LOAN                                                                                         |                                                                                                    |                                               |                                              |
|                                       |                       |                     |                      |                 |                          |               |                      |                                   | AMOUNT PAYABLE                                                                               |                                                                                                    | 0.                                            | 0                                            |
| TOTAL NUMBER OF UNITS                 |                       |                     | 18.0                 | IF UNDERLOAD, S | PECIFY REASON            |               |                      |                                   |                                                                                              |                                                                                                    |                                               |                                              |
| ADV/ISER (Name                        |                       |                     |                      | STEAD BRACKET   | NUMBED                   |               |                      | O.R. No.                          | Date<br>PRIVILEGE                                                                            | Amount Paid                                                                                            | d Other                                       | Collected By                                 |
| and Signature) Digitally sign         | ned by on             | 2020-07-02 08:17:27 | 7 REF:35341533033707 | 13              |                          |               |                      | CONSERVITE OF                     |                                                                                              | Thee function an                                                                                       | u otner i                                     |                                              |
|                                       |                       |                     |                      | ENCODED BY      |                          |               |                      | ENCODED BY                        |                                                                                              | 100 March 100 Aug. 10                                                                                  | 020-07-0                                      | 01 17:00:10                                  |
| PRESENT ADDRESS                       | 1000                  | and the second      |                      |                 |                          |               |                      | I hereby                          | certify that all the i                                                                       | nformation given i                                                                                     | this for                                      | m are true                                   |
| EMAIL ADD.                            |                       |                     |                      |                 |                          |               |                      | OF Th<br>institut<br>with<br>auth | IE PHILIPPINES and<br>ion, I hereby promis<br>all the rules and re-<br>ority in the Universi | of the privileges o<br>e and pledge to ab<br>gulations laid down<br>ty and in the Collegen<br>enrolled | f a stude<br>ide by an<br>by com<br>ge in whi | nt in this<br>nd comply<br>petent<br>ch I am |
| PARENT/GUARDIAN/SPOUSE                | Second Contest        | 100                 |                      |                 |                          |               |                      | I furthe                          | r certify that I have r                                                                      | ead the University                                                                                     | of the P                                      | hilippines                                   |
| ADDRESS                               | and the second second |                     | LAR LAND             |                 |                          |               |                      | Privacy                           | Notice for students a                                                                        | and understand the                                                                                     | t for the                                     | UP System                                    |
| TEL. NO.                              | 10000000              |                     |                      |                 |                          |               |                      | Char                              | ter and other laws, the                                                                      | hat the University in the sensitive person                                                             | nust nec                                      | essarily<br>nation                           |
|                                       |                       |                     |                      |                 |                          |               |                      | Therefor                          | e, I grant my conserversity to process m                                                     | t to and recognize                                                                                     | the auth                                      | ority of the                                 |
| NAME OF EMPLOYER                      |                       |                     |                      |                 |                          |               |                      | informa                           | ation pursuant to the<br>other                                                               | abovementioned<br>applicable laws.                                                                     | Privacy I                                     | Votice and                                   |
| TEL NO.                               |                       |                     |                      |                 |                          |               |                      |                                   |                                                                                              |                                                                                                    |                                               |                                              |
| · · · · · · · · · · · · · · · · · · · |                       |                     |                      |                 |                          |               |                      | Signature:                        | Digitally signed by                                                                          | 0.10 000 10000 2000                                                                                    | 501105                                        | Cold Street                                  |
| 1                                     |                       |                     |                      |                 |                          |               |                      |                                   | on 2020-07-02 08:                                                                            | 10:46 REF:462257385                                                                                    | 001495                                        |                                              |

The OCS/Division staff can now accept/confirm the finished Form5 to officially tag student as enrolled.

#### Form5 Confirmation

#### ONLINE ENROLLMENT PROCESS Office of the University Registrar (OUR)

Computerized Registration and Student Information System (CRSIS)

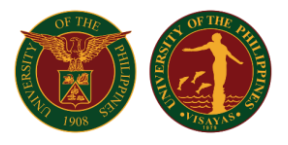

### Confirmation of Form 5 by OCS/Division Staff

On the OCS/Division Staff menu, the 'Form 5 Confirmation' link will display a list of all students with Form 5 that should be accepted/confirmed by the OCS/Division staff to officially tag student as enrolled.

| General Registration Module             |
|-----------------------------------------|
| Assign Enlistment Adviser               |
| List of students for Assessment 0       |
| List of students for Form5 Generation 0 |
| Form5 Confirmation 1                    |
|                                         |
|                                         |

Click on the 'Form 5 Confirmation' link and specify the academic year, semester, and college then click the 'View' button.

|                            | Confir<br>Only student               | rmation of Student Form5<br>with generated Form5 will appear in the list |   |      |
|----------------------------|--------------------------------------|--------------------------------------------------------------------------|---|------|
| Select AY<br>2020 - 2021 ▼ | Select Semester<br>FIRST SEMESTER ▼  | Select College<br>COLLEGE OF ARTS AND SCIENCES                           | V | View |
| Select A                   | Academic Year and S<br>View button f | Semester then Click on the to continue.                                  |   |      |

A list of all students under the specified college will be displayed. Unaccepted/unconfirmed Form 5 has no details under the 'College Confirmation Details' column. Click the 'Accept' button corresponding to the student to accept the Form 5.

|   |               |                                          |                              | O                      | Confirmation of the confirmation of the confir | ation of Studen<br>generated Form5 will | t Form5<br>appear in the list |                                                                    |                                                                         |        |
|---|---------------|------------------------------------------|------------------------------|------------------------|----------------------------------------------------------------------------------------------------|-----------------------------------------|-------------------------------|--------------------------------------------------------------------|-------------------------------------------------------------------------|--------|
|   |               | Selec<br>2020 - 2                        | tAY Se<br>021 ▼ FIRST        | lect Semes<br>SEMESTER | ster<br>२ ▼                                                                                                    | Se<br>COLLEGE OF ARTS AND               | lect College<br>SCIENCES      | Ŧ                                                                  | View                                                                    |        |
| # | STUDENT<br>ID | NAME                                     | COURSE                       | UNIT                   | STUDENT<br>CONFIRMED<br>FORM5 ON                                                                                                    | STUDENT<br>CONFIRMATION<br>DETAILS      | ADVISER                       | ADVISER CONFIRMATION<br>DETAILS                                    | COLLEGE<br>CONFIRMATION<br>DETAILS                                      | ACTION |
| 1 | anasian       | AL OR YOUR, TRANSPORT                    | B.S. IN COMPUTER<br>SCIENCE  | DPSM                   | 2020-06-25<br>01:59:26                                                                                                    | okay<br>REF:<br>2151400129172450        | 1000000.000                   | 2020-06-25 02:03:52<br>by<br>REF: 2295632248774401<br>okay         | 2020-06-25 02:25:43<br>by<br>REF:<br>6641449442067332<br>okay           | VIEW   |
| 2 | 201801746     | AMAGINE C. M. MICHAEL<br>MICHAEL MICHAEL | B.S. IN COMPUTER<br>SCIENCE  | DPSM                   | 2020-06-25<br>15:00:42                                                                                                    | Maritess<br>REF:<br>5749935549158764    | CONTRACT, NO.                 | 2020-06-25 15:01:26<br>by<br>REF: 4453829348003085<br>Hannah       | 2020-06-25 15:02:46<br>by<br>REF:<br>5530749290145387                   | VIEW   |
| 3 | 2100014       | AACACOM CONTINUES                        | B.S. IN COMPUTER<br>SCIENCE  | DPSM                   | 2020-07-02<br>08:10:46                                                                                                    | REF:<br>4622573853501495                | -0400103.0010                 | 2020-07-02 08:17:27<br>by<br>REF: 3534153303370713                 |                                                                         | Accept |
| 4 | 201010750     | CALINE I HANTING DIS JOY<br>A            | B.S. IN COMPUTER<br>SCIENCE  | DPSM                   | 2020-06-25<br>13:59:59                                                                                                    | dasdfdsf<br>REF:<br>1060440895343193    | 100000100.000.0               | 2020-06-25 14:01:20<br>by<br>REF: 4330954253033555<br>fffsdfsdfsdf | 2020-06-25 14:02:42<br>by<br>REF:<br>2491665731886079<br>dsdafsadffrwer | VIEW   |
|   | NOT           | E:<br>• Click on the adjacent Acc        | ept link to view the Form5 d | etails and a           | ccept the confirme                                                                                                    | d form5.                                |                               |                                                                    |                                                                         |        |

Office of the University Registrar (OUR) Computerized Registration and Student Information System (CRSIS)

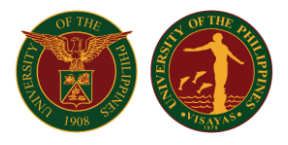

The Form 5 of the student will be displayed. The staff should review and check the accuracy of the Form 5. The staff may input Remarks on the field provided then click the 'Confirm Form 5' button to confirm the Form 5.

| STUDENT NUMBER                                                                           | NAME (Last, Give                                                                                                    | n, Middle)        |                                |                     |             | COLLEGE      | DEGREE       |                                                   | MAJOR                                                                                                    | MINOR                                                                         | ١                                                       | R LEVEL                                                    |          |
|------------------------------------------------------------------------------------------|----------------------------------------------------------------------------------------------------|-------------------|--------------------------------|---------------------|-------------|--------------|--------------|---------------------------------------------------|----------------------------------------------------------------------------------------------------|-------------------------------------------------------------------------------|---------------------------------------------------------|------------------------------------------------------------|----------|
| 100000                                                                                   | Angeloperation of                                                                                                    |                   | The second second              |                     |             | CAS          | B.S. IN COMP | PUTER SCIENCE                                     |                                                                                                    |                                                                               |                                                         | 2                                                          |          |
| COUNTRY OF CITIZENSHIP<br>Philippines                                                    | GENDER                                                                                                    | CIVIL             | . STATUS                       | 26 Aug 1999 OS      | CE OF BIRTH | DEGREE LEVEL | STUDENT TYP  | E                                                 | REGISTRATION STAT                                                                                                    | JS<br>Ishman                                                                  | •                                                       | RADUATING?                                                 |          |
| , mippines                                                                               |                                                                                                    |                   | 8rc                            |                     |             | CLA          | ee           |                                                   |                                                                                                    | A                                                                             |                                                         | UE AMOU                                                    | NT LES   |
| SUBJECT S                                                                                | SEC                                                                                                    | UNITS             | DAYS                           | TIME                | ROOM        | TYF          | E            | FEE                                               | Tuition                                                                                                    | 18                                                                            | 00.00                                                   | PhP                                                        |          |
| CMSC 124                                                                                 | 1                                                                                                    |                   | TF                             | 1:00-2:30           | B2-CL1      | La           | b            | 300.00                                            | Athletics                                                                                                    |                                                                               | 55.00                                                   | PhP                                                        |          |
| CMSC 124                                                                                 | 1                                                                                                    | 3.0               | MTh                            | 10:00-11:00         | B1-CL2      | Le           | 0            |                                                   | Cultural                                                                                                    |                                                                               | 50.00                                                   | PhP                                                        |          |
| LMSC 128                                                                                 | 1                                                                                                    | 3.0               | 11                             | 8:30-9:30           | B1-GL2      | Le           |              |                                                   | Energy                                                                                                    |                                                                               | 250.00                                                  | PhP                                                        |          |
| CMSC 128                                                                                 | 3                                                                                                    |                   | 11                             | 2:30-4:00           | R109-CL4    | La           |              | 000.00                                            | Internet                                                                                                    |                                                                               | 260.00                                                  | PhP                                                        |          |
| CMSC 131                                                                                 | 1                                                                                                    |                   | MTh                            | 11:30-1:00          | BZ-CL1      | La           | 0            | 300.00                                            | Medical                                                                                                    |                                                                               | 50.00                                                   | PhP                                                        |          |
| CMSC 131                                                                                 | 1                                                                                                    | 3.0               | M Th                           | 6:30-9:30           | B1-CL2      | Le           |              |                                                   | Registration                                                                                                    |                                                                               | 40.00                                                   | PhP                                                        |          |
| GMSC 134                                                                                 | 1                                                                                                    | 3.0               | MIN                            | 4:00-5:30           | B1-CL2      | Le           |              |                                                   | Student Fund                                                                                                    |                                                                               |                                                         |                                                            |          |
| CMSC 141                                                                                 | 1                                                                                                    | 3.0               | W                              | 5:00-12:00          | B1-CL2      | Le           |              |                                                   | Community Chest                                                                                                    |                                                                               | 0.50                                                    | PhP                                                        |          |
| SIAI 105                                                                                 | 1                                                                                                    | 3.0               | MTh                            | 7:30-8:30           | N104        | Le           | 0            |                                                   | Publication                                                                                                    |                                                                               | 40.00                                                   | PhP                                                        |          |
| STAT 105                                                                                 | 3                                                                                                    |                   | TF                             | 11:30-1:00          | B2-CL1      | La           | 0            |                                                   | Student Council                                                                                                    |                                                                               | 6.00                                                    | PhP                                                        |          |
|                                                                                          |                                                                                                    |                   |                                |                     |             |              |              |                                                   | NSTP-CWTS / MS                                                                                                    |                                                                               | 600.00                                                  | FIIF                                                       |          |
|                                                                                          |                                                                                                    |                   |                                |                     |             |              |              |                                                   | Non-Citizen Fee                                                                                                    |                                                                               |                                                         |                                                            |          |
|                                                                                          |                                                                                                    |                   |                                |                     |             |              |              |                                                   | Entrance                                                                                                    |                                                                               |                                                         |                                                            |          |
|                                                                                          |                                                                                                    |                   |                                |                     |             |              |              |                                                   | Deposit<br>LD_Eas                                                                                                    |                                                                               |                                                         |                                                            |          |
|                                                                                          |                                                                                                    |                   |                                |                     |             |              |              |                                                   | I.D. Fee<br>In Residence                                                                                                    |                                                                               |                                                         |                                                            |          |
|                                                                                          |                                                                                                    |                   |                                |                     |             |              |              |                                                   | TOTAL                                                                                                    | 200                                                                           | 51.50                                                   | PhP 0.0                                                    | 0 Ph     |
|                                                                                          |                                                                                                    |                   |                                |                     |             |              |              |                                                   | Scholarship Total Fe                                                                                                    | es Less                                                                       |                                                         | 20051.                                                     | 0 Ph     |
|                                                                                          |                                                                                                    |                   |                                |                     |             |              |              |                                                   | LOAN                                                                                                    |                                                                               |                                                         |                                                            |          |
|                                                                                          |                                                                                                    |                   |                                |                     |             |              |              |                                                   | AMOUNT PAYABLE                                                                                                    |                                                                               |                                                         | 0.0                                                        |          |
| ADVISER (Name<br>and Signature) Digitally signed I                                       | <u>ay on 2</u>                                                                                                    | 020-07-02 08:17:3 | 18.0<br>27 REF:353415330337071 | 3 STFAP BRACKET NUM | IBER        |              |              | O.R. No.<br>SCHOLARHIPS /                         | Date<br>PRIVILEGE                                                                                                    | Amount Paid<br>Free Tuit                                                      | ion and (                                               | Collected<br>Other Fees                                    | Ву       |
|                                                                                          |                                                                                                    |                   |                                | ENCODED BY          |             |              |              | ENCODED BY                                        |                                                                                                    | _                                                                             | 202                                                     | 0-07-01 17:00                                              | -10      |
| DRESENT ADDRESS                                                                          |                                                                                                    |                   |                                |                     |             |              |              | Lhough                                            | a a crife share all sha i                                                                                                    |                                                                               | inen in d                                               | in form and                                                |          |
| TEL NO                                                                                   |                                                                                                    |                   |                                |                     |             |              |              | and con                                           | reet in consideratio                                                                                                    | n of my adm                                                                   | ission to                                               | the UNIVERS                                                | ITY      |
| EMAIL ADD.                                                                               |                                                                                                    |                   |                                |                     |             |              |              | OF TH<br>institut<br>with<br>auth                 | E PHILIPPINES and<br>ion, I hereby promis<br>all the rules and re<br>ority in the Universi                                                                                                    | of the privile<br>e and pledge<br>gulations laid<br>ty and in the<br>enrolled | eges of a<br>e to abide<br>d down b<br>College          | student in th<br>by and com<br>y competent<br>n which I am | s<br>oly |
|                                                                                          | ALCOHOLD COMPANY.                                                                                                    |                   |                                |                     |             |              |              | l furthe                                          | r certify that I have r                                                                                                    | ead the Univ                                                                  | ersity of                                               | the Philippin                                              | es'      |
| PARENT/GUARDIAN/SPOUSE                                                                   |                                                                                                    |                   | ROAD LOUD                      |                     |             |              |              | Privacy                                           | lotice for students a                                                                                                    | and understa                                                                  | and that f                                              | or the UP Sys                                              | tem      |
| PARENT/GUARDIAN/SPOUSE<br>ADDRESS                                                        | and the second second                                                                                                    |                   |                                |                     |             |              |              | Char                                              | er and other laws, t                                                                                                    | hat the Unive                                                                 | ersity mu                                               | st necessaril                                              |          |
| PARENT/GUARDIAN/SPOUSE<br>ADDRESS<br>TEL. NO.                                            | and the second second s |                   |                                |                     |             |              |              |                                                   | ess my personal ar                                                                                                    | d sensitive                                                                   | personal                                                | information.                                               |          |
| PARENT/GUARDIAN/SPOUSE<br>ADDRESS<br>TEL. NO.                                            | Street of the                                                                                                    |                   |                                |                     |             |              |              | pro                                               | read my percentar an                                                                                                    |                                                                               |                                                         | e authority o                                              | the      |
| PARENT/GUARDIAN/SPOUSE<br>ADDRESS<br>TEL. NO.                                            | Conception of the                                                                                                    |                   |                                |                     |             |              |              | pro<br>Therefor                                   | e, I grant my conser                                                                                                    | t to and rec                                                                  | ognize m                                                |                                                            |          |
| PARENT/GUARDIAN/SPOUSE<br>NDDRESS<br>TEL. NO.                                            | and the second second s |                   |                                |                     |             |              |              | pro<br>Therefor<br>Univ                           | e, I grant my conserversity to process m                                                                                                    | t to and rec<br>y personal a                                                  | ognize m<br>nd sensi<br>ioned Pri                       | ive personal<br>vacy Notice :                              | nd       |
| PARENT/GUARDIANISPOUSE<br>UDDRESS<br>TEL. NO.<br>NAME OF EMPLOYER                        | and the second second s |                   |                                |                     |             |              |              | pro<br>Therefor<br>Univ<br>informa                | e, I grant my conser<br>rersity to process m<br>tion pursuant to the<br>other                                                                                                    | t to and rec<br>y personal a<br>abovement<br>applicable la                    | ognize m<br>nd sensi<br>ioned Pri<br>ws.                | ive personal<br>vacy Notice a                              | nd       |
| PARENTIGUARDANISPOUSE<br>ADDRESS<br>TEL. NO.<br>NAME OF EMPLOYER<br>ADDRESS              | and the second second s |                   |                                |                     |             |              |              | pro<br>Therefor<br>Univ<br>informa                | e, I grant my conser<br>rersity to process m<br>tion pursuant to the<br>other                                                                                                    | t to and rec<br>y personal a<br>abovement<br>applicable la                    | ognize tn<br>nd sensi<br>ioned Pri<br>ws.               | ive personal<br>vacy Notice a                              | ind      |
| PARENT/GUARDIAN/SPOUSE<br>IGORESS<br>TEL. NO.<br>NAME OF EMPLOYER<br>IGDRESS<br>TEL. NO. | and the second second s |                   |                                |                     |             |              |              | pro<br>Therefor<br>Univ<br>informa                | e, I grant my conser<br>rersity to process m<br>tion pursuant to the<br>other                                                                                                    | t to and rec<br>y personal a<br>abovement<br>applicable la                    | ognize m<br>nd sensi<br>ioned Pri<br>ws.                | ive personal<br>vacy Notice a                              | ind      |
| ARENTIGUARDIANISPOUSE<br>ADDRESS<br>FEL NO.<br>NAME OF EMPLOYER<br>ADDRESS<br>DDRESS     | and the second second s |                   |                                |                     |             |              |              | pro<br>Therefor<br>Univ<br>informa<br>Signature:  | e, I grant my conserversity to process m<br>tion pursuant to the<br>other<br>Digitally signed by<br>an 2020-07-02 08-                                                                                                    | it to and red<br>y personal a<br>abovement<br>applicable la                   | ognize m<br>nd sensi<br>ioned Pri<br>iws.<br>257385350  | ive personal<br>vacy Notice a                              |          |
| WRENTIGUARDIAN/SPOUSE<br>IDRESS<br>EL.NO.<br>IAME OF EMPLOYER<br>IDRESS<br>EL.NO.        | angent in                                                                                                    |                   |                                |                     |             |              |              | pro<br>Therefor<br>Unit<br>informa<br>Signature:  | e, I grant my conserversity to process m<br>tion pursuant to the<br>other<br>Digitally signed by<br>on 2020-07-02 08:                                                                                                    | t to and rec<br>y personal a<br>abovement<br>applicable la                    | ognize m<br>nd sensi<br>ioned Pri<br>iws.<br>257385350  | ive personal<br>vacy Notice a<br>1495                      |          |
| ARENT/GUARDIAN/SPOUSE<br>DDRESS<br>EL.NO.<br>IAME OF EMPLOYER<br>DDRESS<br>EL.NO.        | and and a second second |                   |                                |                     |             |              |              | pro-<br>Therefor<br>Univ<br>informa<br>Signature: | e, I grant my conserversity to process m<br>tion pursuant to the<br>other<br>Digitally signed by<br>on 2020-07-02 08:                                                                                                    | t to and rec<br>y personal a<br>abovement<br>applicable la                    | ognize m<br>nd sensi<br>ioned Pri<br>ws.<br>257385350   | ive personal<br>vacy Notice a                              |          |
| WRENTIGUARDIAN/SPOUSE<br>DDRESS<br>EL.NO.<br>HAME OF EMPLOYER<br>DDRESS<br>EL.NO.        | and the second second s |                   |                                |                     |             |              |              | pro-<br>Therefor<br>Univ<br>informa<br>Signature: | e, I grant my conserversity to process m<br>tion pursuant to the<br>other<br>Digitally signed by<br>on 2020-07-02 08:                                                                                                    | nt to and rec<br>y personal a<br>abovement<br>applicable la<br>10:46 REF:462  | ognize m<br>nd sensi<br>ioned Pri<br>iws.<br>257385350  | ive personal<br>vacy Notice a<br>1495                      |          |
| PAREINTIGUARDIANISPOUSE<br>NOORESS<br>TEL.NO.<br>NAME OF EMPLOYER<br>NOORESS<br>TEL.NO.  | and the second second s |                   |                                |                     |             |              |              | pro-<br>Therefor<br>Univ<br>informa<br>Signature: | e, I grant my conser<br>rersity to process m<br>dion pursuant to the<br>other<br><u>other</u><br><u>on 2020-07-02 08:</u>                                                                                                    | nt to and rec<br>y personal a<br>abovement<br>applicable la<br>10:48 REF:462  | ognize m<br>nd sensi<br>ioned Pri<br>iws.<br>257385350  | ive personal<br>vacy Notice a<br>1495                      |          |
| WREINTIGUARDIANISPOUSE<br>DORESS<br>EL.NO.<br>HAME OF EMPLOYER<br>DORESS<br>EL.NO.       | angener in                                                                                                    |                   |                                |                     |             |              |              | pro-<br>Therefor<br>Uni<br>informa<br>Signature:  | e, I grant my conser<br>rersity to process m<br>tidon pursuant to the<br>other<br><u>other</u><br><u>Dipitally signed by</u><br><u>on 2020-07-02 08:</u>                                                                                                    | nt to and rec<br>y personal a<br>abovement<br>applicable la<br>10:48 REF:482  | ognize m<br>nd sensin<br>ioned Pri<br>iws.<br>257385350 | ive personal<br>vacy Notice a<br>1495                      | ind      |
| WRENTIGUARDIAN/SPOUSE<br>DDRESS<br>EL.NO.<br>IAME OF EMPLOYER<br>DDRESS<br>EL.NO.        | Remarks                                                                                                    |                   |                                |                     |             |              |              | pro-<br>Therefor<br>Uni<br>informa<br>Signature;  | e. I grant my conser<br>terristro process m<br>tion pursuant to the<br>other<br><u>other</u>                                                                                                    | it to and rec<br>y personal a<br>abovement<br>applicable la<br>10:46 REF:462  | ognize m<br>nd sensi<br>ioned Pri<br>ws.<br>257385350   | ive personal<br>vacy Notice a<br>1495                      | ind      |
| ARENT/GUARDIAN/SPOUSE<br>DORESS<br>EL. NO.<br>IAME OF EMPLOYER<br>DORESS<br>EL. NO.      | Remarks:                                                                                                    |                   |                                |                     |             |              |              | pro-<br>Therefor<br>Uni<br>informa<br>Signature   | e. I grant my conserver<br>rerisity to process m<br>tion pursuant to the<br>other<br><u>conserver</u><br><u>conserver</u><br><u>cons</u> | nt to and rec<br>y personal a<br>abovement<br>applicable la                   | ognize m<br>nd sensi<br>ioned Pri<br>ws.<br>257385350   | ive personal<br>vacy Notice a<br>1495                      |          |
| PARENT/GUARDIAN/SPOUSE<br>ADDRESS<br>TEL NO.<br>NAME OF EMPLOYER<br>ADDRESS<br>TEL NO.   | Remarks:                                                                                                    |                   |                                |                     |             |              |              | pro-<br>Therefor<br>Unit<br>informa<br>Signature: | e, I grant my conser<br>eresity to process m<br>trion pursuant to the<br>other<br><u>other</u><br><u>un 2020-07-02 08:</u>                                                                                                    | it to and rec<br>y personal a<br>abovement<br>applicable la<br>10:46 REF.462  | ognize m<br>nd sensis<br>ioned Pri<br>ws.<br>257385350  | ive personal<br>vacy Notice a<br>1495                      | ind      |

#### Once the Form 5 is confirmed, the details under the 'College Confirmation Details' column will be updated.

|                                                                                                    | Confirmation of Student Form5<br>Only student with generated Form5 will appear in the list |                          |                          |      |                                  |                                      |               |                                                                    |                                                               |        |  |
|----------------------------------------------------------------------------------------------------|--------------------------------------------------------------------------------------------|--------------------------|--------------------------|------|----------------------------------|--------------------------------------|---------------|--------------------------------------------------------------------|---------------------------------------------------------------|--------|--|
| Select AYSelect SemesterSelect College2020 - 2021 ▼FIRST SEMESTER ▼COLLEGE OF ARTS AND SCIENCESView |                                                                                            |                          |                          |      |                                  |                                      |               |                                                                    |                                                               |        |  |
| #                                                                                                   | STUDENT<br>ID                                                                              | NAME                     | COURSE                   | UNIT | STUDENT<br>CONFIRMED FORM5<br>ON | STUDENT<br>CONFIRMATION<br>DETAILS   | ADVISER       | ADVISER CONFIRMATION<br>DETAILS                                    | COLLEGE<br>CONFIRMATION<br>DETAILS                            | ACTION |  |
| 1                                                                                                   | (analised)                                                                                 | AL GROUPS, THIRD WITHOUT | B.S. IN COMPUTER SCIENCE | DPSM | 2020-06-25 01:59:26              | okay<br>REF:<br>2151400129172450     | 4044673,1012  | 2020-06-25 02:03:52<br>by<br>REF: 2295632248774401<br>okay         | 2020-06-25 02:25:43<br>by<br>REF:<br>6641449442067332<br>okay | VIEW   |  |
| 2                                                                                                   | proprint                                                                                   | AND                      | B.S. IN COMPUTER SCIENCE | DPSM | 2020-06-25 15:00:42              | Maritess<br>REF:<br>5749935549158764 | CONTRACTOR    | 2020-06-25 15:01:26<br>by<br>REF: 4453829348003085                 | 2020-06-25 15:02:46<br>by<br>REF:                             | VIEW   |  |
| 3                                                                                                   | 011000048                                                                                  | and access and the set   | B.S. IN COMPUTER SCIENCE | DPSM | 2020-07-02 08:10:46              | REF:<br>4622573853501495             | *********     | 2020-07-02 08:17:27<br>by<br>REF: 3534153303370713                 | 2020-07-02 08:22:44<br>by<br>REF:<br>2541287063503834         | VIEW   |  |
| 4                                                                                                   | Jorgenitali                                                                                | CALIF, CONCRECTOR AND A  | B.S. IN COMPUTER SCIENCE | DPSM | 2020-06-25 13:59:59              | dasdfdsf<br>REF:<br>1060440895343193 | 44000010.0010 | 2020-06-25 14:01:20<br>by<br>REF: 4330954253033555<br>fffsdfsdfsdf | by<br>REF:<br>2491665731886079<br>dsdafsadffrwer              | VIEW   |  |

Office of the University Registrar (OUR) Computerized Registration and Student Information System (CRSIS)

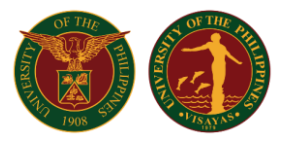

On the student menu, the enrollment status on the 'Confirmed Form 5 (By College)' will be updated.

| Student ID :<br>Name :<br>Degree Program : B.S. in Computer Science |                        |   |  |  |  |  |  |  |  |
|---------------------------------------------------------------------|------------------------|---|--|--|--|--|--|--|--|
| ENROLLMENT STATUS<br>FIRST SEMESTER, 2020-2021                      |                        |   |  |  |  |  |  |  |  |
| LATEST VALIDATED SUBJECT/S                                          |                        |   |  |  |  |  |  |  |  |
|                                                                     | 2020-07-02 08:01:37    |   |  |  |  |  |  |  |  |
| GENERATED STATEMENT OF ACCOUNT                                      | Open                   |   |  |  |  |  |  |  |  |
|                                                                     | 2020-07-02 08:01:37    | 1 |  |  |  |  |  |  |  |
|                                                                     | Open                   | 1 |  |  |  |  |  |  |  |
|                                                                     | 2020-07-02 08:05:08    | 1 |  |  |  |  |  |  |  |
| GENERALED FORMS                                                     | Open                   | 1 |  |  |  |  |  |  |  |
|                                                                     | 2020-07-02 08:10:46    | 1 |  |  |  |  |  |  |  |
| CONFIRMED/SIGNED FORM5 (BY STUDENT)                                 | Open confirmed form5   |   |  |  |  |  |  |  |  |
|                                                                     | 2020-07-02 08:17:27 by | 1 |  |  |  |  |  |  |  |
| CONFIRMED/SIGNED FORM5 (BY ADVISER)                                 | Open                   |   |  |  |  |  |  |  |  |
|                                                                     | 2020-07-02 08:22:44 by |   |  |  |  |  |  |  |  |
|                                                                     | REF:2541287063503834   |   |  |  |  |  |  |  |  |

The student is now officially enrolled in all classes reflected in his/her form5.